# Configurar o Catalyst 9800 WLC com autenticação LDAP para 802.1X e autenticação da Web

# Contents

Introduction **Prerequisites Requirements Componentes Utilizados** Configurar LDAP com um SSID Webauth Diagrama de Rede Configurar o controlador Configurar LDAP com um SSID dot1x (usando EAP local) Entender detalhes do servidor LDAP Entender campos na interface do usuário da Web do 9800 Autenticação LDAP 802.1x com atributo sAMAaccountName. Configuração da WLC: Verificar a partir da interface da Web: Verificar Troubleshoot Como verificar o processo de autenticação no controlador Como verificar a conectividade de 9800 para LDAP Referências

# Introduction

Este documento descreve como configurar um Catalyst 9800 para autenticar clientes com um Servidor LDAP como o banco de dados para credenciais de usuário.

# Prerequisites

### Requirements

A Cisco recomenda que você tenha conhecimento destes tópicos:

- Servidores Microsoft Windows
- Ative Diretory ou qualquer outro banco de dados LDAP

### **Componentes Utilizados**

C9800 EWC no Access Point (AP) C9100 com Cisco IOS®-XE versão 17.3.2a

Servidor Microsoft Ative Diretory (AD) com Armazenamento de Acesso à Rede (NAS) QNAP que atua como banco de dados LDAP

The information in this document was created from the devices in a specific lab environment. All of the devices used in this document started with a cleared (default) configuration. Se a rede estiver ativa, certifique-se de que você entenda o impacto potencial de qualquer comando.

# Configurar LDAP com um SSID Webauth

### Diagrama de Rede

Este artigo foi escrito com base em uma configuração muito simples:

Um EWC AP 9115 com IP 192.168.1.15

Um servidor Ative Diretory com IP 192.168.1.192

Um cliente que se conecta ao AP interno do EWC

### Configurar o controlador

Etapa 1. Configurar o servidor LDAP

Navegue para Configuration > Security > AAA> Servers/Groups > LDAP e clique em + Add

| ¢     | cisco 1          | Cisco Emb<br><sup>7.3.2a</sup> | edded Wireless    | Controller on C | atalyst Acc | cess Poin | ts            |
|-------|------------------|--------------------------------|-------------------|-----------------|-------------|-----------|---------------|
| Q     | Search Menu Item | s                              | Configuration - > | Security -> AAA |             |           |               |
|       | Dashboard        |                                | + AAA Wizard      |                 |             |           |               |
|       | Monitoring       | >                              | Servers / Groups  | AAA Method List | AAA Adv     | anced     |               |
| L.    | Configuration    | >                              | + Add             | × Delete        |             |           |               |
| ক্ট্য | Administration   | >                              | RADIUS            |                 |             | Servers   | Server Groups |
| Ô     | Licensing        |                                | TACACS+           |                 |             |           | Name          |
|       | Troublochootin   | ~                              | LDAP              |                 |             |           | NAS           |
| A     | Houbleshootin    | 9                              |                   |                 |             | _         |               |

Escolha um nome para o servidor LDAP e preencha os detalhes. Para obter explicações sobre cada campo, consulte a seção "Compreender os detalhes do servidor LDAP" deste documento.

### Edit AAA LDAP Server

| Server Name*                | AD                    | ]          |                   |
|-----------------------------|-----------------------|------------|-------------------|
| Server Address*             | 192.168.1.192         | < ! Provid | le a valid Server |
| Port Number*                | 389                   | address    |                   |
| Simple Bind                 | Authenticated v       | )          |                   |
| Bind User name*             | Administrator@lab.cor |            |                   |
| Bind Password *             | •                     | ]          |                   |
| Confirm Bind Password*      | •                     | ]          |                   |
| User Base DN*               | CN=Users,DC=lab,DC    | ]          |                   |
| User Attribute              | •                     |            |                   |
| User Object Type            |                       | +          |                   |
|                             | User Object Type      | ~]         | Remove            |
|                             | Person                |            | ×                 |
|                             |                       |            |                   |
| Server Timeout<br>(seconds) | 0-65534               |            |                   |
| Secure Mode                 |                       |            |                   |
| Trustpoint Name             | •                     | )          |                   |

#### Salvar clicando em Atualizar e aplicar ao dispositivo

Comandos CLI:

ldap server AD ipv4 192.168.1.192 bind authenticate root-dn Administrator@lab.com password 6
WCGYHKTDQPV]DeaHLSPF\_GZ[E\_MNi\_AAB base-dn CN=Users,DC=lab,DC=com search-filter user-object-type
Person

Etapa 2. Configurar um grupo de servidores LDAP.

Navegue para Configuration > Security > AAA > Servers/ Groups > LDAP > Server Groups e clique em +ADD

| Configuration • > Security • > | AAA                   |                |          |     |
|--------------------------------|-----------------------|----------------|----------|-----|
| + AAA Wizard                   |                       |                |          |     |
| Servers / Groups AAA Meth      | od List AAA Advanced  |                |          |     |
| + Add X Delete                 |                       |                |          |     |
| RADIUS                         | Servers Server Groups |                |          |     |
| TACACS+                        |                       |                |          | 1.  |
| LDAD                           | Name                  | ~              | Server 1 | Ser |
| LDAP                           | ldapgr                |                | AD       | N/A |
|                                | H 4 1 > H             | 10 🔻 items per | r page   |     |
|                                |                       |                |          |     |

Digite um nome e adicione o servidor LDAP que você configurou na etapa anterior.

| Name*             | ldapgr   |               |          |
|-------------------|----------|---------------|----------|
| Group Type        | LDAP     |               |          |
| Available Servers | Assi     | igned Servers |          |
| NAS               | >        | AD            | ~        |
|                   | <        |               | <b>^</b> |
|                   | <b>»</b> |               | ~        |
|                   | «        |               | <u> </u> |
|                   |          |               |          |

Clique em Update and apply para salvar.

Comandos CLI :

aaa group server ldap ldapgr server AD **Etapa 3.** Configurar o método de autenticação AAA

Navegue para Configuration > Security > AAA > AAA method List > Authentication e clique em +Add

| Configuration • > | Security • > | AAA    |              |       |   |            |   |        |
|-------------------|--------------|--------|--------------|-------|---|------------|---|--------|
| + AAA Wizard      |              |        |              |       |   |            |   |        |
| Servers / Groups  | AAA Metho    | d List | AAA Advanced |       |   |            |   |        |
|                   |              |        |              |       |   |            |   |        |
| Authentication    |              |        |              |       |   |            |   |        |
| Authorization     |              | +      | Add X Delete |       |   |            |   |        |
| Accounting        |              |        | Name         | Туре  | ~ | Group Type | ~ | Group1 |
|                   |              |        | default      | login |   | local      |   | N/A    |
|                   |              |        | Idapauth     | login |   | group      |   | ldapgr |

Insira um nome, escolha o tipo **Login** e aponte para o grupo de servidores LDAP configurado anteriormente.

## Quick Setup: AAA Authentication

| Method List Name*       | Idapauth |                        |  |
|-------------------------|----------|------------------------|--|
| Type*                   | login    | • (i)                  |  |
| Group Type              | group    | v (i)                  |  |
| Fallback to local       |          |                        |  |
|                         |          |                        |  |
| Available Server Groups |          | Assigned Server Groups |  |

Comandos CLI :

aaa authentication login ldapauth group ldapgr **Etapa 4.** Configurar um método de autorização AAA

Navegue para **Configuration > Security > AAA** > AAA method list > Authorization e clique em **+Add** 

| Configuration - > Security - > AAA         |      |                        |                     |            |    |        |
|--------------------------------------------|------|------------------------|---------------------|------------|----|--------|
| + AAA Wizard                               |      |                        |                     |            |    |        |
| Servers / Groups AAA Method List AAA Advan | nced |                        |                     |            |    |        |
| Authentication                             | + 4  | kdd X Delete           |                     |            |    |        |
| Authorization                              |      |                        |                     |            |    |        |
| Accounting                                 |      | Name v                 | Туре                | Group Type | ×. | Group1 |
|                                            |      | default                | credential-download | group      |    | Idapgr |
|                                            |      | Idapauth               | credential-download | group      |    | ldapgr |
|                                            | 14   | t 1 ► ► 10 ¥ items per | page                |            |    |        |

Crie uma regra do tipo de download de credenciais com o nome de sua escolha e aponte-a para o grupo de servidores LDAP criado anteriormente

| Quick Setup: AAA Authorization |                                                                                                    |  |  |  |  |  |
|--------------------------------|----------------------------------------------------------------------------------------------------|--|--|--|--|--|
| Method List Name*              | Idapauth                                                                                                    |  |  |  |  |  |
| Type*                          | credential-download 🔻                                                                                                    |  |  |  |  |  |
| Group Type                     | group v (i)                                                                                                    |  |  |  |  |  |
| Fallback to local              |                                                                                                    |  |  |  |  |  |
| Authenticated                  |                                                                                                    |  |  |  |  |  |
| Available Server Groups        | Assigned Server Groups                                                                                                    |  |  |  |  |  |
| radius<br>Idap<br>tacacs+      | Idapgr          >>       (       >>       (       (       (       (       (       (       (       (       (       (       (       ( |  |  |  |  |  |
|                                |                                                                                                    |  |  |  |  |  |

Comandos CLI :

aaa authorization credential-download ldapauth group ldapgr **Etapa 5.** Configurar a autenticação local

Navegue até Configuration > Security > AAA > AAA Advanced > Global Config

Defina a autenticação local e a autorização local como **Lista de métodos** e selecione o método de autenticação e autorização configurado anteriormente.

| + AAA Wizard                     |                            |             |
|----------------------------------|----------------------------|-------------|
| Servers / Groups AAA Method List | Advanced                   |             |
| Global Config                    | Local Authentication       | Method List |
| RADIUS Fallback                  | Authentication Method List | Idapauth 🔻  |
| Attribute List Name              | Local Authorization        | Method List |
| Device Authentication            | Authorization Method List  | Idapauth 🔻  |
| AP Policy                        | Radius Server Load Balance | DISABLED    |
| Password Policy                  | Interim Update             |             |
| AAA Interface                    | Show Advanced Settings >>> |             |

Comandos CLI :

Configuration - > Security - > AAA

aaa local authentication ldapauth authorization ldapauth **Etapa 6.** Configurar o mapa de parâmetros webauth

Navegue até Configuration > Security > Web Auth e edite o mapa global

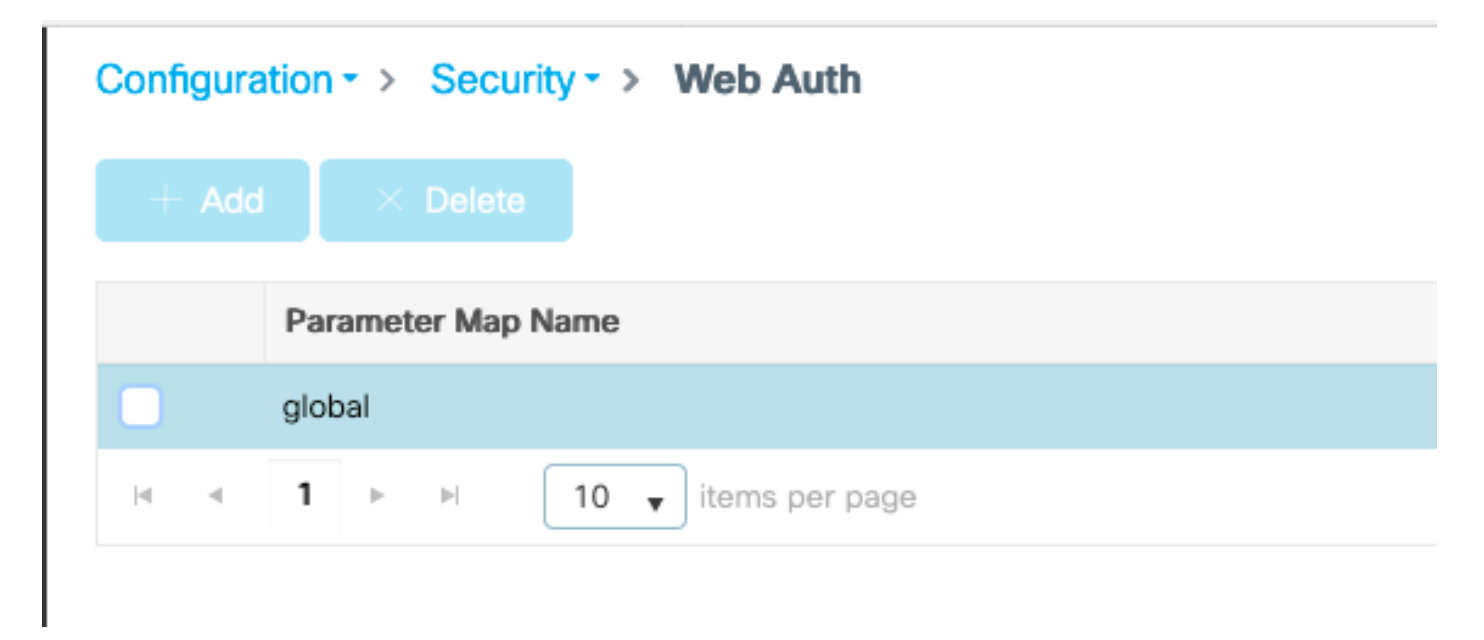

Certifique-se de configurar um endereço IPv4 virtual, como 192.0.2.1 (esse IP/sub-rede específico é reservado para IP virtual não roteável).

### Edit Web Auth Parameter General Advanced global Parameter-map name Banner Type 💿 None 🔿 Banner Text 🔷 Banner Title 🔷 File Name 100 Maximum HTTP connections Init-State Timeout(secs) 120 webauth Type v 192.0.2.1 Virtual IPv4 Address Trustpoint --- Select ---Ŧ Virtual IPv4 Hostname Virtual IPv6 Address XXXXXXXX Web Auth intercept HTTPs Watch List Enable 600 Watch List Expiry Timeout(secs) Captive Bypass Portal **Disable Success Window Disable Logout Window** Disable Cisco Logo

720

Sleeping Client Status

Sleeping Client Timeout (minutes)

Clique em Aplicar para salvar.

Comandos CLI:

parameter-map type webauth global type webauth virtual-ip ipv4 192.0.2.1 Etapa 7. Configurar uma WLAN de webauth

### Navegue até Configuration > WLANs e clique em +Add

| Edit     | t WLAN                                                       |            |                          |                                            |                                      |  |
|----------|--------------------------------------------------------------|------------|--------------------------|--------------------------------------------|--------------------------------------|--|
|          |                                                              | A Changing | WLAN parameters while it | t is enabled will result in loss of connec | ctivity for clients connected to it. |  |
| G        | eneral                                                       | Security   | Add To Policy Tags       |                                            |                                      |  |
|          | A Please add the WLANs to Policy Tags for them to broadcast. |            |                          |                                            |                                      |  |
|          | Profile Name*                                                |            | webauth                  | Radio Policy                               | All                                  |  |
|          | SSID*                                                        |            | webauth                  | Broadcast SSID                             |                                      |  |
| WLAN ID* |                                                              | D*         | 2                        | ]                                          |                                      |  |
|          | Status                                                       |            |                          |                                            |                                      |  |

Configure o nome, verifique se ele está no estado habilitado e vá para a guia Segurança.

Na subguia **Layer 2**, certifique-se de que não haja segurança e que a transição rápida esteja desativada.

| Edit WLAN   |             |                  |                                    |                                            |              |
|-------------|-------------|------------------|------------------------------------|--------------------------------------------|--------------|
|             | A Changi    | ng WLAN paramete | rs while it is enabled will result | t in loss of connectivity for clients conn | ected to it. |
| General     | Security    | Add To Policy    | / Tags                             |                                            |              |
| Layer2      | Layer3      | AAA              |                                    |                                            |              |
| Layer 2 Sec | curity Mode |                  | None 🔻                             | Lobby Admin Access                         |              |
| MAC Filteri | ng          |                  |                                    | Fast Transition                            | Disabled 🔻   |
| OWE Trans   | ition Mode  |                  |                                    | Over the DS<br>Reassociation Timeout       | 20           |

Na guia **Layer3**, ative a **política da Web**, defina o mapa de parâmetros como **global** e defina a lista de autenticação para o método de login aaa configurado anteriormente.

### Edit WLAN

|                                      | 🛦 Changi                                        | ng WLAN pa                   | rameters while it is enable                   | ed will result | in loss of connectivity for clients connected to it. |
|--------------------------------------|-------------------------------------------------|------------------------------|-----------------------------------------------|----------------|------------------------------------------------------|
| General                              | Security                                        | Add To                       | Policy Tags                                   |                |                                                      |
| Layer2                               | Layer3                                          | AAA                          |                                               |                |                                                      |
| Web Pol                              | icy                                             |                              | <b>v</b>                                      |                | Show Advanced Settings >>>                           |
| Web Aut                              | h Parameter                                     | Мар                          | global                                        | •              |                                                      |
| Authenti                             | cation List                                     |                              | Idapauth 🚽                                    | i              |                                                      |
| For Local<br>the config<br>exists on | l Login Methoo<br>guration 'aaa a<br>the device | List to work<br>uthorization | r, please make sure<br>network default local' |                |                                                      |

#### Salvar clicando em Aplicar

#### Comandos CLI :

wlan webauth 2 webauth no security ft adaptive no security wpa no security wpa wpa2 no security wpa wpa2 ciphers aes no security wpa akm dot1x security web-auth security web-auth authentication-list ldapauth security web-auth parameter-map global no shutdown

#### Etapa 8. Verifique se o SSID foi transmitido

Navegue até **Configuration > Tags** e verifique se o SSID está incluído no perfil de política atualmente em serviço pelo SSID (a tag de política padrão para uma nova configuração nova se você ainda não tiver configurado as tags). Por padrão, a tag-política padrão não transmite novos SSIDs criados até que você os inclua manualmente.

Este artigo não aborda a configuração de perfis de política e presume que você esteja familiarizado com essa parte da configuração.

# Configurar LDAP com um SSID dot1x (usando EAP local)

A configuração do LDAP para um SSID 802.1X no 9800 normalmente exige também a configuração do EAP local. Se você fosse usar o RADIUS, seria seu servidor RADIUS estabelecer uma conexão com o banco de dados LDAP e isso está fora do escopo deste artigo. Antes de tentar essa configuração, é recomendável configurar o EAP Local primeiro com um usuário local configurado no WLC. Um exemplo de configuração é fornecido na seção de referências no final deste artigo. Depois de concluído, você pode tentar mover o banco de dados do usuário para LDAP.

Etapa 1. Configurar um perfil EAP Local

Navegue até Configuration > Local EAP e clique em +Add

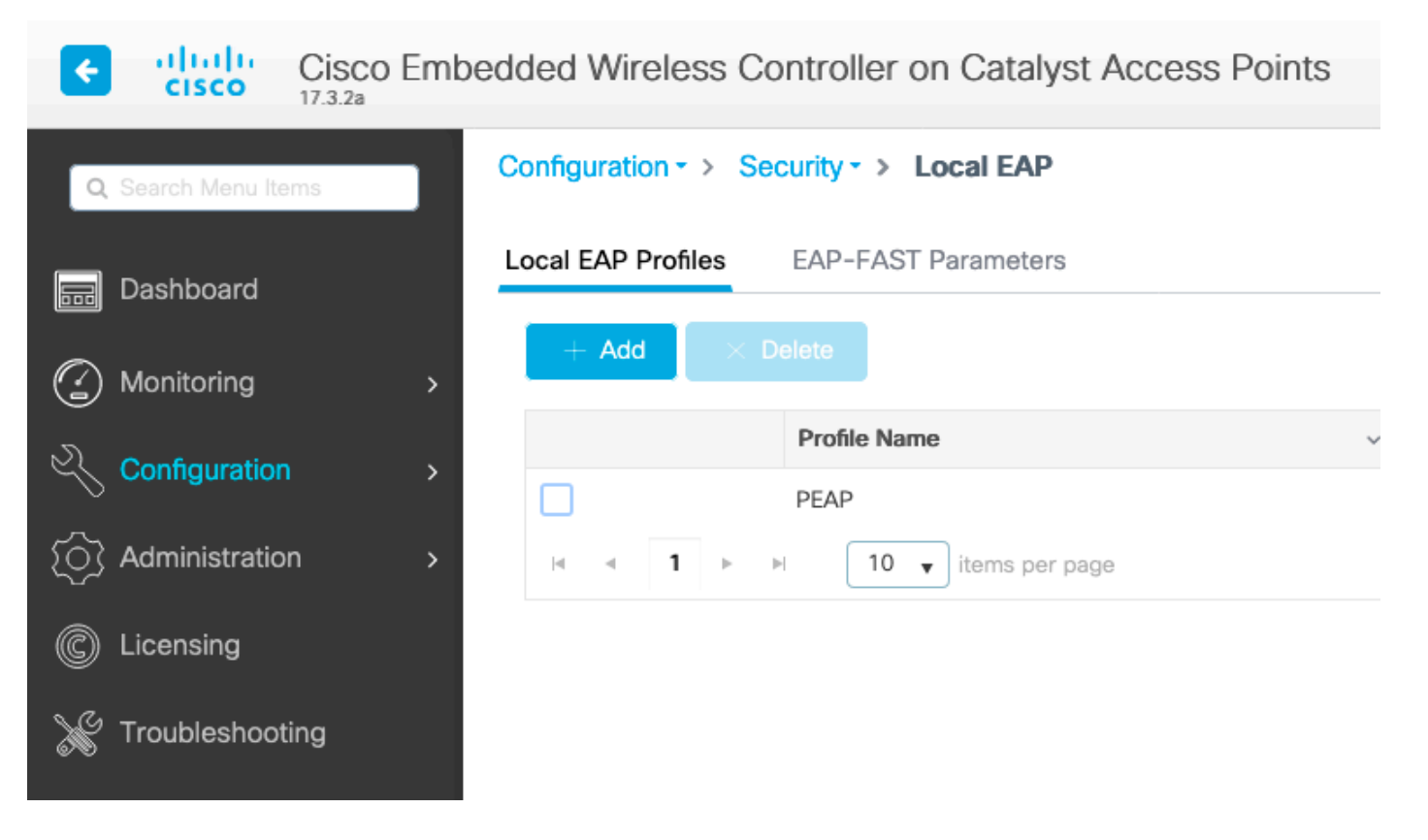

Escolha qualquer nome para o seu perfil. Habilite pelo menos o PEAP e escolha um Nome de Ponto de Confiança. Por padrão, sua WLC tem apenas certificados autoassinados, portanto, não importa qual você escolha (normalmente TP-self-signed-xxxx é o melhor para essa finalidade), mas como as novas versões do sistema operacional dos smartphones confiam menos e menos certificados autoassinados, considere a instalação de um certificado confiável assinado publicamente.

| Edit Local EAP Profiles |                     |
|-------------------------|---------------------|
| Profile Name*           | PEAP                |
| LEAP                    |                     |
| EAP-FAST                |                     |
| EAP-TLS                 |                     |
| PEAP                    |                     |
| Trustpoint Name         | TP-self-signed-3059 |

eap profile PEAP method peap pki-trustpoint TP-self-signed-3059261382 Etapa 2. Configurar o servidor LDAP

Navegue para Configuration > Security > AAA> Servers/Groups > LDAP e clique em + Add

| ¢        | cisco            | Cisco Emb | edded Wireless    | Controller on Cat | alyst Acc | ess Poin | ts            |
|----------|------------------|-----------|-------------------|-------------------|-----------|----------|---------------|
| ٩        | Search Menu Iten | ns        | Configuration - > | Security - > AAA  |           |          |               |
|          | Dashboard        |           | + AAA Wizard      |                   |           |          |               |
|          | Monitoring       | >         | Servers / Groups  | AAA Method List   | AAA Adva  | anced    |               |
| 3)<br>23 | Configuration    | >         | + Add             | × Delete          |           |          |               |
| ঠ্য      | Administration   | • •       | RADIUS            |                   |           | Servers  | Server Groups |
| Ĉ        | Licensing        |           | TACACS+           |                   |           |          | Nama          |
| ×        | Troubleshootir   | ng        | LDAP              |                   |           |          | NAS           |

Escolha um nome para o servidor LDAP e preencha os detalhes. Para obter explicações sobre cada campo, consulte a seção "Compreender os detalhes do servidor LDAP" deste documento.

### Edit AAA LDAP Server

| Server Name*                | AD                    | ]                              |
|-----------------------------|-----------------------|--------------------------------|
| Server Address*             | 192.168.1.192         | Provide a valid Server address |
| Port Number*                | 389                   | autress                        |
| Simple Bind                 | Authenticated v       |                                |
| Bind User name*             | Administrator@lab.cor |                                |
| Bind Password *             | •                     |                                |
| Confirm Bind Password*      | •                     |                                |
| User Base DN*               | CN=Users,DC=lab,DC    |                                |
| User Attribute              | •                     |                                |
| User Object Type            |                       | +                              |
|                             | User Object Type      | ~ Remove                       |
|                             | Person                | ×                              |
|                             |                       |                                |
| Server Timeout<br>(seconds) | 0-65534               | ]                              |
| Secure Mode                 |                       |                                |
| Trustpoint Name             |                       |                                |

#### Salvar clicando em Atualizar e aplicar ao dispositivo

ldap server AD ipv4 192.168.1.192 bind authenticate root-dn Administrator@lab.com password 6
WCGYHKTDQPV]DeaHLSPF\_GZ[E\_MNi\_AAB base-dn CN=Users,DC=lab,DC=com search-filter user-object-type
Person

Etapa 3. Configurar um grupo de servidores LDAP.

Navegue para Configuration > Security > AAA > Servers/ Groups > LDAP > Server Groups e clique em +ADD

| Configuration • > Security • | > AAA                  |                |          |     |
|------------------------------|------------------------|----------------|----------|-----|
| + AAA Wizard                 |                        |                |          |     |
| Servers / Groups AAA Me      | thod List AAA Advanced |                |          |     |
| + Add × Delete               |                        |                |          |     |
| RADIUS                       | Servers Server Groups  | 1              |          |     |
| TACACS+                      |                        | •              |          |     |
| IDAP                         | Name                   | ~              | Server 1 | Ser |
| LUNI                         | Idapgr                 |                | AD       | N/A |
|                              | ⊲ ⊲ 1 ⊳ ⊨              | 10 V items per | r page   |     |
|                              |                        |                |          |     |

Digite um nome e adicione o servidor LDAP que você configurou na etapa anterior.

| Name*             | ldapgr   |              |          |
|-------------------|----------|--------------|----------|
| Group Type        | LDAP     |              |          |
| Available Servers | Assi     | gned Servers |          |
| NAS               |          | AD           | ~        |
|                   | <        |              | <b>^</b> |
|                   | <b>»</b> |              | ~        |
|                   | «        |              | <u> </u> |
|                   |          |              |          |

Clique em Update and apply para salvar.

Comandos CLI :

aaa group server ldap ldapgr server AD **Etapa 4. Configurar um método de autenticação AAA** 

Navegue para Configuration > Security > AAA > AAA Method List > Authentication e clique em +Add

Configure um método de autenticação do tipo **dot1x** e aponte-o somente para local. Seria tentador apontar para o grupo de servidores LDAP, mas é o próprio WLC que atua como o autenticador

802.1X aqui (embora o banco de dados do usuário esteja no LDAP, mas esse é o trabalho do método de autorização).

| Quick Setup: AAA Authentication     |                   |                        |  |  |  |  |
|-------------------------------------|-------------------|------------------------|--|--|--|--|
| Method List Name*                   | Idapauth          |                        |  |  |  |  |
| Type*                               | dot1x             | v (i)                  |  |  |  |  |
| Group Type                          | local             | • i                    |  |  |  |  |
| Available Server Groups             |                   | Assigned Server Groups |  |  |  |  |
| radius<br>Idap<br>tacacs+<br>Idapgr | ><br><<br>>><br>« |                        |  |  |  |  |

### Comando CLI:

aaa authentication dot1x ldapauth local **Etapa 5.** Configurar um método de autorização AAA

Navegue para Configuration > Security > AAA > AAA Method List > Authorization e clique em +Add

Crie um tipo de método de autorização credential-download e aponte para o grupo LDAP.

| Quick Setup: AAA Authoriza | ation                   |  |
|----------------------------|-------------------------|--|
| Method List Name*          | Idapauth                |  |
| Type*                      | credential-download 🔻 i |  |
| Group Type                 | group v                 |  |
| Fallback to local          |                         |  |
| Authenticated              |                         |  |
| Available Server Groups    | Assigned Server Groups  |  |
| radius<br>Idap<br>tacacs+  | > Idapgr<br><<br>>      |  |
|                            |                         |  |

Comando CLI :

aaa authorization credential-download ldapauth group ldapgr **Etapa 6.** Configurar detalhes da autenticação local

### Navegue até Configuration > Security > AAA > AAA Method List > AAA advanced

Escolha **Method List** para autenticação e autorização e selecione o método de autenticação dot1x que aponta localmente e o método de autorização de download de credenciais que aponta para LDAP

| Configuration - > Security - > AAA      |                            |               |
|-----------------------------------------|----------------------------|---------------|
| + AAA Wizard                            |                            |               |
| Servers / Groups AAA Method List AAA Ad | ivanced                    |               |
| Global Config                           | Local Authentication       | Method List v |
| RADIUS Fallback                         | Authentication Method List | Idapauth 🔻    |
| Attribute List Name                     | Local Authorization        | Method List   |
| Device Authentication                   | Authorization Method List  | Idapauth 🔻    |
| AP Policy                               | Radius Server Load Balance | DISABLED      |
| Password Policy                         | Interim Update             |               |
| AAA Interface                           | Show Advanced Settings >>> |               |

Comando CLI :

aaa local authentication ldapauth authorization ldapauth  $Etapa \ 7. \ Configurar uma \ WLAN \ dot 1x$ 

Navegue até Configuration > WLAN e clique em +Add

Escolha um perfil e um nome SSID e verifique se ele está ativado.

| Edit | WLAN      |            |                          |                                          |                                      |
|------|-----------|------------|--------------------------|------------------------------------------|--------------------------------------|
|      |           | A Changing | WLAN parameters while it | is enabled will result in loss of connec | ctivity for clients connected to it. |
| Ge   | eneral    | Security   | Add To Policy Tags       |                                          |                                      |
|      |           |            | A Please ad              | d the WLANs to Policy Tags for them t    | o broadcast.                         |
|      | Profile I | Name*      | LDAP                     | Radio Policy                             | All                                  |
|      | SSID*     |            | LDAP                     | Broadcast SSID                           |                                      |
|      | WLAN      | D*         | 1                        | ]                                        |                                      |
|      | Status    |            | ENABLED                  |                                          |                                      |

Vá para a guia Layer 2 security.

### Verifique se WPA2 e AES estão habilitados nos parâmetros WPA e habilite 802.1X

|              | A Changing  | ng WLAN para | meters while it is enabled will result | in loss of connectivity for clients cor | nnected to it. |
|--------------|-------------|--------------|----------------------------------------|-----------------------------------------|----------------|
| General      | Security    | Add To F     | Policy Tags                            |                                         |                |
| Layer2       | Layer3      | AAA          |                                        |                                         |                |
| Layer 2 Se   | curity Mode |              | WPA + WPA2 🔹                           | Lobby Admin Access                      |                |
| MAC Filteri  | ing         |              |                                        | Fast Transition                         | Adaptive Enab  |
| Protected    | d Manageme  | ent Frame    |                                        | Over the DS                             |                |
|              |             |              |                                        | Reassociation Timeout                   | 20             |
| PMF          |             |              | Disabled v                             | MPSK Configuration                      |                |
| WPA Para     | ameters     |              |                                        | MPSK                                    |                |
| WPA Policy   | y           |              |                                        |                                         |                |
| WPA2 Poli    | су          |              |                                        |                                         |                |
| GTK Rando    | omize       |              |                                        |                                         |                |
| OSEN Polic   | су          |              |                                        |                                         |                |
| WPA2 Enc     | ryption     |              | AES(CCMP128)                           |                                         |                |
|              |             |              | CCMP256                                |                                         |                |
|              |             |              | GCMP128                                |                                         |                |
| A she kara b |             |              | GCMP230                                |                                         |                |
| Auth Key N   | ngmt        |              | ✓ 802.1x                               |                                         |                |
|              |             |              |                                        |                                         |                |
|              |             |              | FT + 802.1x                            |                                         |                |
|              |             |              | FT + PSK                               |                                         |                |
|              |             |              | 802.1x-SHA256                          |                                         |                |
|              |             |              | PSK-SHA256                             |                                         |                |

Vá até a subguia **AAA**.

Escolha o método de autenticação dot1x criado anteriormente, ative a autenticação EAP local e escolha o perfil EAP configurado na primeira etapa.

| Edit WLAN  |               |              |                                                                                                    |                                                                       |
|------------|---------------|--------------|----------------------------------------------------------------------------------------------------|-----------------------------------------------------------------------|
|            | A Changin     | g WLAN param | neters while it is enable                                                                                                    | oled will result in loss of connectivity for clients connected to it. |
| General    | Security      | Add To Po    | licy Tags                                                                                                    |                                                                       |
| Layer2     | Layer3        | ΑΑΑ          |                                                                                                    |                                                                       |
| Authentica | ation List    |              | Idapauth                                                                                                    | <b>v</b> (i)                                                          |
| Local EAP  | Authenticatio | n            | <ul> <li>Image: A start of the start of the start of</li></ul> |                                                                       |
| EAP Profil | e Name        |              | PEAP                                                                                                    | •                                                                     |
|            |               |              |                                                                                                    |                                                                       |

Salvar clicando em Aplicar

Comandos CLI:

wlan LDAP 1 LDAP local-auth PEAP security dot1x authentication-list ldapauth no shutdown **Etapa 8.** Verificar se a WLAN está em broadcast.

Navegue até **Configuration > Tags** e verifique se o SSID está incluído no perfil de política atualmente em serviço pelo SSID (a tag de política padrão para uma nova configuração nova se você ainda não tiver configurado as tags). Por padrão, a tag-política padrão não transmite novos SSIDs criados até que você os inclua manualmente.

Este artigo não aborda a configuração de perfis de política e presume que você esteja familiarizado com essa parte da configuração.

Se estiver usando o Ative Diretory, você deverá configurar o servidor do AD para enviar o atributo "userPassword". Esse atributo precisa ser enviado para a WLC. Isso ocorre porque a WLC faz a verificação, não o servidor do AD. Você também pode ter problemas de autenticação com o método PEAP-mschapv2, pois a senha nunca é enviada em texto não criptografado e, portanto, não pode ser verificada com o banco de dados LDAP. Somente o método PEAP-GTC funcionaria com determinados bancos de dados LDAP.

## Entender detalhes do servidor LDAP

### Entender campos na interface do usuário da Web do 9800

Este é um exemplo de um Ative Diretory muito básico que atua como servidor LDAP configurado

### Edit AAA LDAP Server

| Server Name*                | AD                    |                             |                   |
|-----------------------------|-----------------------|-----------------------------|-------------------|
| Server Address*             | 192.168.1.192         | <li>Provid<br/>address</li> | le a valid Server |
| Port Number*                | 389                   |                             |                   |
| Simple Bind                 | Authenticated v       |                             |                   |
| Bind User name*             | Administrator@lab.cor |                             |                   |
| Bind Password *             | •                     |                             |                   |
| Confirm Bind Password*      | •                     |                             |                   |
| User Base DN*               | CN=Users,DC=lab,DC    |                             |                   |
| User Attribute              | •                     |                             |                   |
| User Object Type            |                       | +                           |                   |
|                             | User Object Type      | $\sim$                      | Remove            |
|                             | Person                |                             | ×                 |
|                             |                       |                             |                   |
| Server Timeout<br>(seconds) | 0-65534               |                             |                   |
| Secure Mode                 |                       |                             |                   |
| Trustpoint Name             | •                     |                             |                   |

Nome e IP são, esperamos, autoexplicativos.

Porta: 389 é a porta padrão para LDAP, mas o servidor pode usar outra.

Ligação simples : atualmente, é muito raro ter um banco de dados LDAP que suporte associação não autenticada (o que significa que qualquer pessoa pode fazer uma pesquisa LDAP nele sem qualquer forma de autenticação). A ligação simples autenticada é o tipo mais comum de autenticação e o que o Ative Diretory permite por padrão. Você pode inserir um nome de conta de administrador e uma senha para poder pesquisar no banco de dados de usuários a partir daí.

×

Associar nome de usuário: Você precisa apontar para um nome de usuário com privilégios de administrador no Ative Diretory. O AD tolera o formato "user@domain" para ele, enquanto muitos outros bancos de dados LDAP esperam um formato "CN=xxx,DC=xxx" para o nome de usuário. Um exemplo com outro banco de dados LDAP diferente do AD é fornecido mais adiante neste artigo.

Ligar senha: Insira a senha que o nome de usuário admin inseriu anteriormente.

DN base do usuário: Digite aqui a "raiz de pesquisa", que é o local na árvore LDAP onde as pesquisas começam. Neste exemplo, todos os nossos usos estão sob o grupo "Usuários", cujo DN é "CN=Users,DC=lab,DC=com" (já que o domínio LDAP do exemplo é lab.com). Um exemplo de como descobrir esse DN base do usuário é fornecido posteriormente nesta seção.

Atributo de usuário: Isso pode ser deixado em branco ou apontar para um mapa de atributos LDAP que indica qual campo LDAP conta como nome de usuário para seu banco de dados LDAP. No entanto, devido à ID de bug da Cisco <u>CSCv11813</u>, a WLC tenta uma autenticação com o campo CN, não importa o que aconteça.

Tipo de objeto do usuário: Isso determina o tipo de objetos que são considerados usuários. Normalmente, é "Pessoa". Pode ser "Computadores" se você tiver um banco de dados do AD e autenticar contas de computador, mas o LDAP fornece mais uma vez muita personalização.

O modo seguro habilita o LDAP seguro sobre TLS e exige que você selecione um ponto confiável no 9800 para usar um certificado para a criptografia TLS.

# Autenticação LDAP 802.1x com atributo sAMAaccountName.

Esse aprimoramento foi introduzido na versão 17.6.1.

#### Configure o atributo "userPassword" para o usuário.

Etapa 1. No servidor Windows, navegue até Usuários e Computadores do Ative Diretory

#### Active Directory Users and Computers

#### File Action View Help

| Þ 🔿 🔟 🔚 🖬 🖬 🖬                                                                                                    | 🛛 🖬   🐍 🕯                                                                                                    | e 🗊 🍸 🗾 🍇                                                                                                    |                                                                                                    |  |
|----------------------------------------------------------------------------------------------------|----------------------------------------------------------------------------------------------------|----------------------------------------------------------------------------------------------------|----------------------------------------------------------------------------------------------------|--|
| <ul> <li>Active Directory Users and Com</li> <li>Saved Queries</li> <li>Saved Queries</li> <li>Saved Queries</li> <li>Builtin</li> <li>Computers</li> <li>Domain Controllers</li> <li>ForeignSecurityPrincipal:</li> <li>Keys</li> <li>LostAndFound</li> <li>Managed Service Accour</li> <li>Program Data</li> <li>System</li> <li>Users</li> <li>NTDS Quotas</li> <li>TPM Devices</li> </ul> | Name<br>Administrator<br>Allowed RO<br>Cert Publish<br>Cloneable D<br>DefaultAcco<br>DefaultAcco<br>Domain ROD<br>Domain ROD<br>Domain Ad<br>Domain Co<br>Domain Co<br>Domain Gue<br>Domain Gue<br>Domain Gue<br>Domain Gue<br>Comain Gue<br>Comain Gu | Image: Security Group         Security Group         Security Group <td>Description<br/>Built-in account for ad<br/>Members in this group c<br/>Members of this group t<br/>A user account manage<br/>Members in this group c<br/>DNS Administrators Gro<br/>DNS clients who are per<br/>Designated administrato<br/>All workstations and ser<br/>All domain controllers i<br/>All domain guests<br/>All domain users<br/>Designated administrato<br/>Members of this group<br/>Members of this group<br/>Built-in account for gue<br/>Members of this group<br/>Key Distribution Center<br/>Members of this group<br/>Key Distribution Center<br/>Members of this group<br/>Servers in this group can<br/>Members of this group<br/>Designated administrato</td> <td></td> | Description<br>Built-in account for ad<br>Members in this group c<br>Members of this group t<br>A user account manage<br>Members in this group c<br>DNS Administrators Gro<br>DNS clients who are per<br>Designated administrato<br>All workstations and ser<br>All domain controllers i<br>All domain guests<br>All domain users<br>Designated administrato<br>Members of this group<br>Members of this group<br>Built-in account for gue<br>Members of this group<br>Key Distribution Center<br>Members of this group<br>Key Distribution Center<br>Members of this group<br>Servers in this group can<br>Members of this group<br>Designated administrato |  |
|                                                                                                    |                                                                                                    |                                                                                                    |                                                                                                    |  |

đ

 $\times$ 

Etapa 2. Clique com o botão direito do mouse no respectivo nome de usuário e selecione as propriedades

| r"  | Managed Service Accourt | 🚜 DnsUpdate | P   | Security Group | DNS    | clients who are per  |
|-----|-------------------------|-------------|-----|----------------|--------|----------------------|
|     | Program Data            | 💐 Domain Ad | ł   | Security Group | Desig  | nated administrato   |
| r"  | System                  | 💐 Domain Co | o   | Security Group | Allw   | orkstations and ser  |
|     | Users                   | 💐 Domain Co | on  | Security Group | All do | omain controllers i  |
| r i | NTDS Quotas             | 🏝 Domain Gu |     | Security Group | All do | omain guests         |
| Ē   | TPM Devices             | 🕂 Dom       |     | C              | AU     | main users           |
|     |                         | 🕂 Enter     | Co  | ру             |        | nated administrato   |
|     |                         | 🕂 Enter     | Ad  | d to a group   |        | pers of this group   |
|     |                         | A Enter     | Na  | me Mappings    |        | pers of this group   |
|     |                         | 🕂 Grou      | Dis | able Account   |        | pers in this group c |
|     |                         | 🛃 Guest     | Res | et Password    |        | n account for gue    |
|     |                         | 🛃 kanu      |     | ict Password   |        |                      |
|     |                         | 🧟 Key A     | MC  | ove            |        | pers of this group   |
|     |                         | 🛃 krbtg     | Ор  | en Home Page   |        | istribution Center   |
|     |                         | Rrote       | Ser | nd Mail        |        | pers of this group   |
|     |                         | 🕂 RAS a     | A11 | Tacks          | ``     | s in this group can  |
|     |                         | Read-       | All | Idsks          |        | pers of this group   |
|     |                         | A Scher     | Cu  | t              |        | nated administrato   |
|     |                         | 🛃 sony      | De  | lete           |        |                      |
|     |                         | 🛃 tejas     | Rer | name           |        |                      |
|     |                         | 🛃 test      | _   |                |        |                      |
|     |                         | 🛃 test12    | Pro | operties       |        |                      |
|     |                         | 🛃 vk        | He  | lp             |        |                      |
|     |                         | &vk1        |     | User           |        |                      |
|     |                         | 🛃 Yogesh G. |     | User           |        |                      |
|     |                         |             |     |                |        |                      |

> > >

> >

Etapa 3. Selecionar o editor de atributos na janela de propriedades

# /k1 Properties

| ~ /     |
|---------|
| x       |
| \lambda |
|         |

| Published Certificates          |    |       | Member Of | Pa       | Password Replication |        |                  | D       | Dial-in Object |          |
|---------------------------------|----|-------|-----------|----------|----------------------|--------|------------------|---------|----------------|----------|
| Security Envi                   |    |       | vironment | Sessions |                      |        | Ren              | note co | ontrol         |          |
| General                         | Ad | dress | Account   | P        | rofile               | Teleph | hones            |         | Orga           | nization |
| Remote Desktop Services Profile |    |       |           |          | COM+                 |        | Attribute Editor |         | Editor         |          |

## Attributes:

| Attribute          | Value                              | N |
|--------------------|------------------------------------|---|
| uid                | <not set=""></not>                 |   |
| uidNumber          | <not set=""></not>                 |   |
| unicodePwd         | <not set=""></not>                 |   |
| unixHomeDirectory  | <not set=""></not>                 |   |
| unixUserPassword   | <not set=""></not>                 |   |
| url                | <not set=""></not>                 |   |
| userAccountControl | 0x10200 = (NORMAL_ACCOUNT   DONT_I |   |
| userCert           | <not set=""></not>                 |   |
| userCertificate    | <not set=""></not>                 |   |
| userParameters     | <not set=""></not>                 |   |
| userPassword       | <not set=""></not>                 |   |
| userPKCS12         | <not set=""></not>                 |   |
| userPrincipalName  | vk1@cciew.local                    |   |
| userSharedFolder   | <not set=""></not>                 | 1 |
| <                  | >                                  |   |

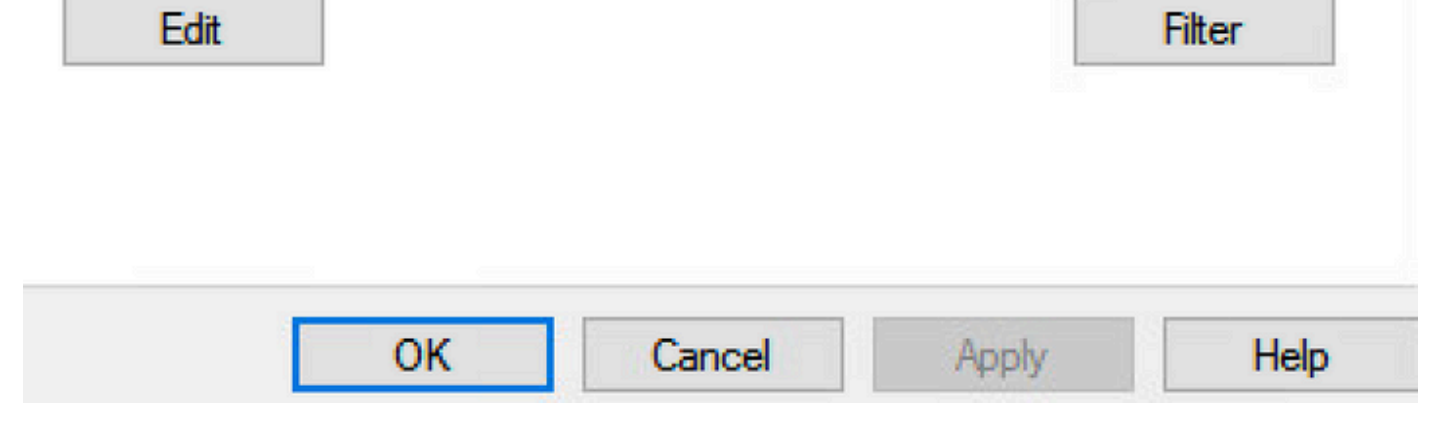

Etapa 4. Configurar o atributo "userPassword". Esta é a senha do usuário, que precisa ser

# vk1 Properties

# ? X

| Published Certificates<br>Security E | Member Of        | Password Replication | on Dial-in<br>Remote c | Object<br>ontrol |
|--------------------------------------|------------------|----------------------|------------------------|------------------|
| G Add<br>Multi-valued Oc             | tet String Edito | Dfile T-leader       |                        | ×                |
| Attribute:                           | userPassword     |                      |                        |                  |
| Values:                              |                  |                      |                        |                  |
|                                      |                  |                      | Add                    |                  |
|                                      |                  |                      | Edit                   |                  |
|                                      |                  |                      |                        |                  |
|                                      |                  |                      |                        |                  |
|                                      |                  |                      |                        |                  |
|                                      |                  |                      |                        |                  |
|                                      |                  |                      |                        |                  |
|                                      |                  | ОК                   | Cancel                 |                  |

## /kT Properties

|         | 1000 |
|---------|------|
| · · · · | ~    |
|         | e 2  |

| Published Certifi | cates   | Member Of       | Password Replication | Dial-in   | Object   |
|-------------------|---------|-----------------|----------------------|-----------|----------|
| Security          | En      | vironment       | Sessions             | Remote co | ontrol   |
| Garan Ad          | draaa   | Account         | Profile Telephone    | 0         | noiten   |
| Multi-value       | ed Octe | et String Edito | or                   |           | $\times$ |
| Octet String      | Attribu | te Editor       |                      |           | ×        |
| Attribute:        |         | userPassw       | ord                  |           | _        |
| Value format:     |         | Hexadecim       | nal                  |           | ~        |
| Value:            |         |                 |                      |           |          |
| 43 69 73          | 63 6H   | 7 31 32 33      |                      |           | ^        |
|                   |         |                 | I                    |           | -        |
|                   |         |                 |                      |           | ~        |
| Clear             |         |                 | OK                   | Cancer    | el       |
|                   |         |                 |                      |           |          |
|                   | O       | K C             | ancel Apply          |           | Help     |

Clique em ok, verifique se ele mostra a senha correta

| 1.4 | - |     |    |     |    |
|-----|---|-----|----|-----|----|
| vk1 | Р | rop | pe | rtı | es |

| Attribute: | userPassword |    |        |
|------------|--------------|----|--------|
| Values:    |              |    |        |
| CISCO 123  |              |    | Add    |
|            |              |    | Remove |
|            |              |    | Edit   |
|            |              |    |        |
|            |              |    |        |
|            |              |    |        |
|            |              |    |        |
|            |              |    |        |
|            |              |    |        |
|            |              | ОК | Cancel |
|            |              |    |        |

Etapa 5. Clique em Aplicar e em OK

| Iblished Ce | rtificates | Member Of                                                                    | Passwor   | d Replicat | ion Di | al-in   | Object  |
|-------------|------------|------------------------------------------------------------------------------|-----------|------------|--------|---------|---------|
| Security    | Er         | vironment                                                                    | Sess      | ions       | Rem    | ote cor | ntrol   |
| eneral      | Address    | Account                                                                      | Profile   | Telepho    | ones   | Organi  | ization |
| Remote D    | esktop Se  | ervices Profile                                                              | C         | OM+        | Attri  | bute Ed | ditor   |
| ttributes:  |            |                                                                              |           |            |        |         |         |
| Attribute   |            | Value                                                                        |           |            |        |         | ^       |
| uid         |            | <not set:<="" td=""><td>&gt;</td><td></td><td></td><td></td><td></td></not>  | >         |            |        |         |         |
| uidNumbe    | r          | <not set:<="" td=""><td>&gt;</td><td></td><td></td><td></td><td></td></not>  | >         |            |        |         |         |
| unicodeP    | vd         | <not set:<="" td=""><td>&gt;</td><td></td><td></td><td></td><td></td></not>  | >         |            |        |         |         |
| unixHome    | Directory  | <not set:<="" td=""><td>&gt;</td><td></td><td></td><td></td><td></td></not>  | >         |            |        |         |         |
| unixUserP   | assword    | <not set:<="" td=""><td>&gt;</td><td></td><td></td><td></td><td></td></not>  | >         |            |        |         |         |
| url         |            | <not set:<="" td=""><td>&gt;</td><td></td><td></td><td></td><td></td></not>  | >         |            |        |         |         |
| userAccou   | untControl | 0x10200                                                                      | = (NORM   | AL_ACCO    | UNTID  | ONT_I   |         |
| userCert    |            | <not set:<="" td=""><td>&gt;</td><td></td><td></td><td></td><td></td></not>  | >         |            |        |         |         |
| userCertifi | cate       | <not set:<="" td=""><td>&gt;</td><td></td><td></td><td></td><td></td></not>  | >         |            |        |         |         |
| userParam   | neters     | <not set:<="" td=""><td>&gt;</td><td></td><td></td><td></td><td></td></not>  | >         |            |        |         |         |
| userPassv   | vord       | Cisco 123                                                                    | 3         |            |        |         |         |
| userPKCS    | 12         | <not set?<="" td=""><td>&gt;</td><td></td><td></td><td></td><td></td></not>  | >         |            |        |         |         |
| userPrincip | palName    | vk1@cc                                                                       | iew.local |            |        |         |         |
| userShare   | dFolder    | <not set:<="" td=""><td>&gt;</td><td></td><td></td><td></td><td>×</td></not> | >         |            |        |         | ×       |
| <           |            |                                                                              |           |            |        | >       |         |
| Edit        |            |                                                                              |           |            |        | Filter  |         |
|             |            |                                                                              |           |            |        |         |         |
|             |            |                                                                              |           |            |        |         |         |
| -           |            |                                                                              |           |            |        |         |         |
|             |            |                                                                              | 2 mm al   |            | L.     |         |         |

Etapa 6. Verifique o valor do atributo "sAMAccountName" para o usuário e ele usaria o nome de usuário para autenticação.

# vk1 Properties

| Published Certificates          |                  |       | Member Of | Pa       | Password Replication |            |                | Dial-in        | Object |
|---------------------------------|------------------|-------|-----------|----------|----------------------|------------|----------------|----------------|--------|
| Security                        | curity Environme |       | vironment | Sessions |                      |            | Remote control |                |        |
| General                         | Ad               | dress | Account   | P        | rofile               | Telephones |                | s Organization |        |
| Remote Desktop Services Profile |                  |       |           |          | C                    | DM+        | 1              | Attribute B    | Editor |

## Attributes:

| secretary            | <not set=""></not> |        |
|----------------------|--------------------|--------|
| securityIdentifier   | <not set=""></not> |        |
| seeAlso              | <not set=""></not> |        |
| serialNumber         | <not set=""></not> |        |
| servicePrincipalName | <not set=""></not> |        |
| shadowExpire         | <not set=""></not> |        |
| shadowFlag           | <not set=""></not> |        |
| shadowInactive       | <not set=""></not> |        |
| shadowLastChange     | <not set=""></not> |        |
| shadowMax            | <not set=""></not> |        |
| shadowMin<br><       | <not set=""></not> | > `    |
| Edit                 |                    | Filter |
|                      |                    |        |
|                      |                    |        |

Configuração da WLC:

Х

?

Etapa 1. Criar MAP de atributo LDAP

Etapa 2. Configure o atributo "sAMAccountName" e digite como "username"

Etapa 3. Escolha o atributo MAP criado na configuração do servidor LDAP.

ldap attribute-map VK
map type sAMAccountName username
ldap server ldap
ipv4 10.106.38.195
attribute map VK
bind authenticate root-dn vk1 password 7 00271A1507545A545C
base-dn CN=users,DC=cciew,DC=local
search-filter user-object-type Person

### Verificar a partir da interface da Web:

| Cisco Catalyst 9800-40 Wireless C                | ontroller                  | Welcome &<br>Last login NA       | adminrw 🔗 🌾 🖺 🌣 | Search APs and Clients Q      |
|--------------------------------------------------|----------------------------|----------------------------------|-----------------|-------------------------------|
| Q Search Menu Items Configuration * > Security * | AAA                        |                                  |                 |                               |
| + AAA Wizard                                     |                            |                                  |                 |                               |
| Monitoring     AAA Me                            | hod List AAA Advanced      |                                  |                 |                               |
| Configuration                                    |                            |                                  |                 |                               |
| Administration     TACACS+                       | Servers Server Groups      |                                  |                 |                               |
| LDAP                                             | Name                       | Server Address     10.106.38.195 | Port Number 389 | Simple Bind     Authenticated |
|                                                  | H K <b>1</b> H H <b>10</b> | ▼ items per page                 |                 | 1 - 1 of 1                    |

|                                                           |               | Last log        | ,in NA                 |                             |                  |   |        |
|-----------------------------------------------------------|---------------|-----------------|------------------------|-----------------------------|------------------|---|--------|
|                                                           |               |                 |                        | Edit AAA LDAP Server        |                  |   |        |
|                                                           |               |                 |                        | Server Name*                | ldap             | ] |        |
| AAA Advanced                                              |               | Server Address* | 10.106.38.195          |                             |                  |   |        |
|                                                           |               |                 | -                      | Port Number*                | 389              |   |        |
|                                                           |               |                 | -                      | Simple Bind                 | Authenticated 🗸  |   |        |
| Server Groups                                             |               |                 |                        | Bind User name*             | vk1              |   |        |
| me                                                        | Ŧ             | Server Address  |                        | Bind Password *             | •                |   |        |
| ap     10.106.38.195       1     >       1     >       10 | 10.106.38.195 |                 | Confirm Bind Password* | •                           |                  |   |        |
|                                                           | er page       |                 | User Base DN*          | CN=users,DC=cciew,DC        |                  |   |        |
|                                                           |               |                 |                        | User Attribute              | VK 🔹             |   |        |
|                                                           |               |                 |                        | User Object Type            | +                | _ |        |
|                                                           |               |                 |                        |                             | User Object Type | Ŧ | Remove |
|                                                           |               |                 |                        |                             | Person           |   | ×      |
|                                                           |               |                 |                        | Server Timeout              | 30               |   |        |
|                                                           |               |                 |                        | Server Timeout<br>(seconds) | 30               |   |        |

# Verificar

Para verificar sua configuração, verifique novamente os comandos CLI com os deste artigo.

Os bancos de dados LDAP normalmente não fornecem logs de autenticação, portanto pode ser difícil saber o que está acontecendo. Visite a seção Solução de problemas deste artigo para ver como capturar rastreamentos e farejadores para ver se uma conexão foi estabelecida com o banco de dados LDAP ou não.

# Troubleshoot

Para solucionar esse problema, é melhor dividi-lo em duas partes. A primeira parte é validar a parte EAP local. A segunda é validar se o 9800 está se comunicando corretamente com o servidor LDAP.

### Como verificar o processo de autenticação no controlador

Você pode coletar um rastreamento radioativo para obter as "depurações" da conexão do cliente.

Basta ir para **Troubleshooting > Radioative Trace**. Adicione o endereço MAC do cliente (preste atenção para o fato de que o seu cliente pode estar usando um MAC aleatório e não o seu próprio MAC; você pode verificar isso no perfil SSID no dispositivo do cliente em si) e pressione Start.

Depois de reproduzir a tentativa de conexão, você pode clicar em "Gerar" e obter os logs dos últimos X minutos. Certifique-se de clicar em **internal**, pois algumas linhas de log LDAP não serão exibidas se você não ativá-las.

# Este é um exemplo de rastreamento radioativo de um cliente que se autentica com êxito em um SSID de autenticação da Web. Algumas peças redundantes foram removidas para maior clareza:

2021/01/19 21:57:55.890953 {wncd\_x\_R0-0}{1}: [client-orch-sm] [9347]: (note): MAC: 2elf.3a65.9c09 Association received. BSSID f80f.6f15.66ae, WLAN webauth, Slot 1 AP f80f.6f15.66a0, AP7069-5A74-933C 2021/01/19 21:57:55.891049 {wncd\_x\_R0-0}{1}: [client-orch-sm] [9347]: (debug): MAC: 2elf.3a65.9c09 Received Dot11 association request. Processing started, SSID: webauth, Policy profile: LDAP, AP Name: AP7069-5A74-933C, Ap Mac Address: f80f.6f15.66a0 BSSID MAC0000.0000.0000 wlan ID: 2RSSI: -45, SNR: 0 2021/01/19 21:57:55.891282 {wncd\_x\_R0-0}{1}: [client-orch-state] [9347]: (note): MAC: 2elf.3a65.9c09 Client state transition: S\_CO\_INIT -> S\_CO\_ASSOCIATING 2021/01/19 21:57:55.891674 {wncd\_x\_R0-0}{1}: [dot11validate] [9347]: (info): MAC: 2e1f.3a65.9c09 WiFi direct: Dot11 validate P2P IE. P2P IE not present. 2021/01/19 21:57:55.892114 {wncd\_x\_R0-0}{1}: [dot11] [9347]: (debug): MAC: 2elf.3a65.9c09 dot11 send association response. Sending association response with resp\_status\_code: 0 2021/01/19 21:57:55.892182 {wncd\_x\_R0-0}{1}: [dot11-frame] [9347]: (info): MAC: 2elf.3a65.9c09 WiFi direct: skip build Assoc Resp with P2P IE: Wifi direct policy disabled 2021/01/19 21:57:55.892248 {wncd\_x\_R0-0}{1}: [dot11] [9347]: (info): MAC: 2elf.3a65.9c09 dot11 send association response. Sending assoc response of length: 179 with resp\_status\_code: 0, DOT11\_STATUS: DOT11\_STATUS\_SUCCESS 2021/01/19 21:57:55.892467 {wncd\_x\_R0-0}{1}: [dot11] [9347]: (note): MAC: 2elf.3a65.9c09 Association success. AID 2, Roaming = False, WGB = False, 11r = False, 11w = False 2021/01/19 21:57:55.892497 {wncd\_x\_R0-0}{1}: [dot11] [9347]: (info): MAC: 2e1f.3a65.9c09 DOT11 state transition: S\_DOT11\_INIT -> S\_DOT11\_ASSOCIATED 2021/01/19 21:57:55.892616 {wncd\_x\_R0-0}{1}: [client-orch-sm] [9347]: (debug): MAC: 2e1f.3a65.9c09 Station Dot11 association is successful. 2021/01/19 21:57:55.892730 {wncd\_x\_R0-0}{1}: [client-orch-sm] [9347]: (debug): MAC: 2elf.3a65.9c09 Starting L2 authentication. Bssid in state machine:f80f.6f15.66ae Bssid in request is:f80f.6f15.66ae 2021/01/19 21:57:55.892783 {wncd\_x\_R0-0}{1}: [client-orch-state] [9347]: (note): MAC: 2elf.3a65.9c09 Client state transition: S\_CO\_ASSOCIATING -> S\_CO\_L2\_AUTH\_IN\_PROGRESS 2021/01/19 21:57:55.892896 {wncd\_x\_R0-0}{1}: [client-auth] [9347]: (note): MAC: 2elf.3a65.9c09 L2 Authentication initiated. method WEBAUTH, Policy VLAN 1, AAA override = 0 2021/01/19 21:57:55.893115 {wncd\_x\_R0-0}{1}: [auth-mgr] [9347]: (info): [2elf.3a65.9c09:capwap\_90000004] Session Start event called from SANET-SHIM with conn\_hdl 14, vlan: 0 2021/01/19 21:57:55.893154 {wncd\_x\_R0-0}{1}: [auth-mgr] [9347]: (info): [2elf.3a65.9c09:capwap\_90000004] Wireless session sequence, create context with method WebAuth 2021/01/19 21:57:55.893205 {wncd\_x\_R0-0}{1}: [auth-mgr-feat\_wireless] [9347]: (info): [2elf.3a65.9c09:capwap\_90000004] - authc\_list: ldapauth 2021/01/19 21:57:55.893211 {wncd\_x\_R0-0}{1}: [auth-mgr-feat\_wireless] [9347]: (info): [2elf.3a65.9c09:capwap\_90000004] - authz\_list: Not present under wlan configuration 2021/01/19 21:57:55.893254 {wncd\_x\_R0-0}{1}: [client-auth] [9347]: (info): MAC: 2elf.3a65.9c09 Client auth-interface state transition: S\_AUTHIF\_INIT -> S\_AUTHIF\_AWAIT\_L2\_WEBAUTH\_START\_RESP 2021/01/19 21:57:55.893461 {wncd\_x\_R0-0}{1}: [auth-mgr] [9347]: (info): [2elf.3a65.9c09:unknown] auth mgr attr change notification is received for attr (952) 2021/01/19 21:57:55.893532 {wncd\_x\_R0-0}{1}: [auth-mgr] [9347]: (info): [2elf.3a65.9c09:capwap\_90000004] auth mgr attr change notification is received for attr (1263) 2021/01/19 21:57:55.893603 {wncd\_x\_R0-0}{1}: [auth-mgr] [9347]: (info): [2elf.3a65.9c09:capwap\_90000004] auth mgr attr change notification is received for attr (220) 2021/01/19 21:57:55.893649 {wncd\_x\_R0-0}{1}: [auth-mgr] [9347]: (info): [2elf.3a65.9c09:capwap\_90000004] auth mgr attr change notification is received for attr (952) 2021/01/19 21:57:55.893679 {wncd\_x\_R0-0}{1}: [auth-mgr] [9347]: (info): [2elf.3a65.9c09:capwap\_90000004] Retrieved Client IIF ID 0xd3001364 2021/01/19 21:57:55.893731 {wncd\_x\_R0-0}{1}: [auth-mgr] [9347]: (info): [2elf.3a65.9c09:capwap\_90000004] Allocated audit [9347]: (info): [2elf.3a65.9c09:capwap\_90000004] Device type found in cache Samsung Galaxy S10e 2021/01/19 21:57:55.894299 {wncd\_x\_R0-0}{1}: [auth-mgr] [9347]: (info): [2elf.3a65.9c09:capwap\_90000004] Device type for the session is detected as Samsung Galaxy S10e and old device-type not classified earlier &Device name for the session is detected as Unknown Device and old device-name not classified earlier & Old protocol map 0 and new is 1057 2021/01/19 21:57:55.894551 {wncd\_x\_R0-0}{1}: [auth-mgr] [9347]: (info): [2elf.3a65.9c09:capwap\_90000004] auth mgr attr change notification is received for attr (1337) 2021/01/19 21:57:55.894587 {wncd\_x\_R0-0}{1}: [auth-mgr-feat\_template] [9347]: (info): [2elf.3a65.9c09:capwap\_90000004] Check aaa acct configured 2021/01/19 21:57:55.894593 {wncd\_x\_R0-0}{1}: [auth-mgr-feat\_template] [9347]: (info): [0000.0000.0000:capwap\_90000004] access\_session\_acct\_filter\_spec is NULL 2021/01/19 21:57:55.894827 {wncd\_x\_R0-0}{1}: [auth-mgr] [9347]: (info): [2elf.3a65.9c09:capwap\_90000004] auth mgr attr change notification is received

for attr (1337) 2021/01/19 21:57:55.894858 {wncd\_x\_R0-0}{1}: [auth-mgr-feat\_template] [9347]: (info): [2elf.3a65.9c09:capwap\_90000004] Check aaa acct configured 2021/01/19 21:57:55.894862 {wncd\_x\_R0-0}{1}: [auth-mgr-feat\_template] [9347]: (info): [0000.0000.0000:capwap\_90000004] access\_session\_acct\_filter\_spec is NULL 2021/01/19 21:57:55.895918 {wncd\_x\_R0-0}{1}: [auth-mgrfeat\_wireless] [9347]: (info): [0000.0000.0000:unknown] retrieving vlanid from name failed 2021/01/19 21:57:55.896094 {wncd\_x\_R0-0}{1}: [auth-mgr] [9347]: (info): [2elf.3a65.9c09:capwap\_90000004] SM Reauth Plugin: Received valid timeout = 86400 2021/01/19 21:57:55.896807 {wncd\_x\_R0-0}{1}: [webauth-sm] [9347]: (info): [ 0.0.0.0]Starting Webauth, mac [2e:1f:3a:65:9c:09],IIF 0 , audit-ID 00000000000000000000021CA610D7 2021/01/19 21:57:55.897106 {wncd\_x\_R0-0}{1}: [webauth-acl] [9347]: (info): capwap\_90000004[2elf.3a65.9c09][ 0.0.0.0]Applying IPv4 intercept ACL via SVM, name: IP-Adm-V4-Int-ACL-global, priority: 50, IIF-ID: 0 2021/01/19 21:57:55.897790 {wncd\_x\_R0-0}{1}: [epm-redirect] [9347]: (info): [0000.0000:unknown] URL-Redirect-ACL = IP-Adm-V4-Int-ACL-global 2021/01/19 21:57:55.898813 {wncd\_x\_R0-0}{1}: [webauth-acl] [9347]: (info): capwap\_90000004[2elf.3a65.9c09][ 0.0.0.0]Applying IPv6 intercept ACL via SVM, name: IP-Adm-V6-Int-ACL-global, priority: 52, IIF-ID: 0 2021/01/19 21:57:55.899406 {wncd\_x\_R0-0}{1}: [epm-redirect] [9347]: (info): [0000.0000.0000:unknown] URL-Redirect-ACL = IP-Adm-V6-Int-ACL-global 2021/01/19 21:57:55.903552 {wncd\_x\_R0-0}{1}: [client-auth] [9347]: (info): MAC: 2e1f.3a65.9c09 Client auth-interface state transition: S AUTHIF AWAIT L2 WEBAUTH START RESP -> S AUTHIF L2 WEBAUTH PENDING 2021/01/19 21:57:55.903575 {wncd\_x\_R0-0}{1}: [ewlc-infra-evq] [9347]: (note): Authentication Success. Resolved Policy bitmap:11 for client 2e1f.3a65.9c09 2021/01/19 21:57:55.903592 {wncd\_x\_R0-0}{1}: [client-auth] [9347]: (info): MAC: 2elf.3a65.9c09 Client auth-interface state transition: S\_AUTHIF\_L2\_WEBAUTH\_PENDING -> S\_AUTHIF\_L2\_WEBAUTH\_PENDING 2021/01/19 21:57:55.903709 {wncd\_x\_R0-0}{1}: [client-auth] [9347]: (info): MAC: 2elf.3a65.9c09 Client auth-interface state transition: S\_AUTHIF\_L2\_WEBAUTH\_PENDING -> S\_AUTHIF\_L2\_WEBAUTH\_DONE 2021/01/19 21:57:55.903774 {wncd\_x\_R0-0}{1}: [auth-mgr] [9347]: (info): [2elf.3a65.9c09:capwap\_90000004] Device type for the session is detected as Samsung Galaxy S10e and old Samsung Galaxy S10e & Device name for the session is detected as Unknown Device and old Unknown Device & Old protocol map 1057 and new is 1025 2021/01/19 21:57:55.903858 {wncd\_x\_R0-0}{1}: [auth-mgr] [9347]: (info): [2elf.3a65.9c09:capwap\_90000004] Device type for the session is detected as Samsung Galaxy S10e and old Samsung Galaxy S10e &Device name for the session is detected as Unknown Device and old Unknown Device & Old protocol map 1057 and new is 1025 2021/01/19 21:57:55.903924 {wncd\_x\_R0-0}{1}: [auth-mgr] [9347]: (info): [2e1f.3a65.9c09:capwap\_90000004] Device type for the session is detected as Samsung Galaxy S10e and old Samsung Galaxy S10e & Device name for the session is detected as Unknown Device and old Unknown Device & Old protocol map 1057 and new is 1025 2021/01/19 21:57:55.904005 {wncd\_x\_R0-0}{1}: [client-orch-sm] [9347]: (debug): MAC: 2elf.3a65.9c09 L2 Authentication of station is successful., L3 Authentication : 1 2021/01/19 21:57:55.904173 {wncd\_x\_R0-0}{1}: [client-orch-sm] [9347]: (note): MAC: 2elf.3a65.9c09 Mobility discovery triggered. Client mode: Flex - Local Switching 2021/01/19 21:57:55.904181 {wncd\_x\_R0-0}{1}: [client-orch-state] [9347]: (note): MAC: 2elf.3a65.9c09 Client state transition: S\_CO\_L2\_AUTH\_IN\_PROGRESS -> S\_CO\_MOBILITY\_DISCOVERY\_IN\_PROGRESS 2021/01/19 21:57:55.904245 {wncd\_x\_R0-0}{1}: [mm-transition] [9347]: (info): MAC: 2elf.3a65.9c09 MMIF FSM transition: S\_MA\_INIT -> S\_MA\_MOBILITY\_DISCOVERY\_PROCESSED\_TR on E\_MA\_MOBILITY\_DISCOVERY 2021/01/19 21:57:55.904410 {wncd\_x\_R0-0}{1}: [mm-client] [9347]: (info): MAC: 2e1f.3a65.9c09 Invalid transmitter ip in build client context 2021/01/19 21:57:55.904777 {wncd\_x\_R0-0}{1}: [mm-client] [9347]: (debug): MAC: 2elf.3a65.9c09 Received mobile\_announce, sub type: 0 of XID (0) from (WNCD[0]) 2021/01/19 21:57:55.904955 {wncd\_x\_R0-0}{1}: [mm-client] [9347]: (debug): MAC: 2e1f.3a65.9c09 Add MCC by tdl mac: client\_ifid 0x90000006 is assigned to client 2021/01/19 21:57:55.905072 {wncd\_x\_R0-0}{1}: [mm-client] [9347]: (debug): MAC: 0000.0000.0000 Sending mobile\_announce\_nak of XID (0) to (WNCD[0]) 2021/01/19 21:57:55.905157 {wncd\_x\_R0-0}{1}: [mmclient] [9347]: (debug): MAC: 2elf.3a65.9c09 Received mobile\_announce\_nak, sub type: 1 of XID (0) from (WNCD[0]) 2021/01/19 21:57:55.905267 {wncd\_x\_R0-0}{1}: [mm-transition] [9347]: (info): MAC: 2elf.3a65.9c09 MMIF FSM transition: S\_MA\_INIT\_WAIT\_ANNOUNCE\_RSP -> S\_MA\_NAK\_PROCESSED\_TR on E\_MA\_NAK\_RCVD 2021/01/19 21:57:55.905283 {wncd\_x\_R0-0}{1}: [mm-client] [9347]: (info): MAC: 2elf.3a65.9c09 Roam type changed - None -> None 2021/01/19 21:57:55.905317 {wncd\_x\_R0-0}{1}: [mm-client] [9347]: (info): MAC: 2e1f.3a65.9c09 Mobility role changed - Unassoc -> Local 2021/01/19 21:57:55.905515 {wncd\_x\_R0-0}{1}: [mm-client] [9347]: (note): MAC: 2e1f.3a65.9c09 Mobility Successful. Roam Type None, Sub Roam Type MM\_SUB\_ROAM\_TYPE\_NONE, Client IFID: 0x9000006, Client Role: Local PoA: 0x90000004 PoP: 0x0 2021/01/19 21:57:55.905570 {wncd\_x\_R0-0}{1}: [client-orch-sm] [9347]: (debug): MAC: 2elf.3a65.9c09 Processing mobility response from MMIF. Client ifid: 0x90000006, roam type: None, client role: Local 2021/01/19 21:57:55.906210 {wncd\_x\_R0-0}{1}: [ewlc-qos-client] [9347]: (info): MAC: 2elf.3a65.9c09 Client QoS add mobile cb 2021/01/19 21:57:55.906369 {wncd\_x\_R0-0}{1}: [ewlc-qos-client] [9347]: (info): MAC: 2elf.3a65.9c09 No QoS PM Name or QoS Level received from SANet for pm\_dir:0. Check client is

fastlane, otherwise set pm name to none 2021/01/19 21:57:55.906399 {wncd\_x\_R0-0}{1}: [ewlc-qosclient] [9347]: (info): MAC: 2elf.3a65.9c09 No QoS PM Name or QoS Level received from SANet for pm\_dir:1. Check client is fastlane, otherwise set pm name to none 2021/01/19 21:57:55.906486 {wncd\_x\_R0-0}{1}: [client-auth] [9347]: (note): MAC: 2elf.3a65.9c09 ADD MOBILE sent. Client state flags: 0x12 BSSID: MAC: f80f.6f15.66ae capwap IFID: 0x90000004 2021/01/19 21:57:55.906613 {wncd\_x\_R0-0}{1}: [client-orch-state] [9347]: (note): MAC: 2elf.3a65.9c09 Client state transition: S\_CO\_MOBILITY\_DISCOVERY\_IN\_PROGRESS -> S\_CO\_DPATH\_PLUMB\_IN\_PROGRESS 2021/01/19 21:57:55.907326 {wncd\_x\_R0-0}{1}: [dot11] [9347]: (note): MAC: 2elf.3a65.9c09 Client datapath entry params - ssid:webauth,slot\_id:1 bssid ifid: 0x0, radio\_ifid: 0x90000002, wlan\_ifid: 0xf0400002 2021/01/19 21:57:55.907544 {wncd\_x\_R0-0}{1}: [ewlc-qos-client] [9347]: (info): MAC: 2elf.3a65.9c09 Client QoS dpath create params 2021/01/19 21:57:55.907594 {wncd\_x\_R0-0}{1}: [avcafc] [9347]: (debug): AVC enabled for client 2e1f.3a65.9c09 2021/01/19 21:57:55.907701 {wncd\_x\_R0-0}{1}: [dpath\_svc] [9347]: (note): MAC: 2elf.3a65.9c09 Client datapath entry created for ifid 0x90000006 2021/01/19 21:57:55.908229 {wncd\_x\_R0-0}{1}: [client-orch-state] [9347]: (note): MAC: 2elf.3a65.9c09 Client state transition: S\_CO\_DPATH\_PLUMB\_IN\_PROGRESS -> S\_CO\_IP\_LEARN\_IN\_PROGRESS 2021/01/19 21:57:55.908704 {wncd\_x\_R0-0}{1}: [client-iplearn] [9347]: (info): MAC: 2elf.3a65.9c09 IP-learn state transition: S\_IPLEARN\_INIT -> S\_IPLEARN\_IN\_PROGRESS 2021/01/19 21:57:55.918694 {wncd\_x\_R0-0}{1}: [client-auth] [9347]: (info): MAC: 2e1f.3a65.9c09 Client auth-interface state transition: S AUTHIF L2 WEBAUTH DONE -> S AUTHIF L2 WEBAUTH DONE 2021/01/19 21:57:55.922254 {wncd\_x\_R0-0}{1}: [dot11k] [9347]: (info): MAC: 2elf.3a65.9c09 Neighbor AP fc5b.3984.8220 lookup has failed, ap contextnot available on this instance 2021/01/19 21:57:55.922260 {wncd\_x\_R0-0}{1}: [dot11k] [9347]: (info): MAC: 2e1f.3a65.9c09 Neighbor AP 88f0.3169.d390 lookup has failed, ap contextnot available on this instance 2021/01/19 21:57:55.962883 {wncd\_x\_R0-0}{1}: [client-iplearn] [9347]: (note): MAC: 2e1f.3a65.9c09 Client IP learn successful. Method: IP Snooping IP: 192.168.1.17 2021/01/19 21:57:55.963827 {wncd\_x\_R0-0}{1}: [client-iplearn] [9347]: (info): MAC: 2elf.3a65.9c09 Client IP learn successful. Method: IPv6 Snooping IP: fe80::2c1f:3aff:fe65:9c09 2021/01/19 21:57:55.964481 {wncd\_x\_R0-0}{1}: [auth-mgr] [9347]: (info): [2elf.3a65.9c09:capwap\_90000004] auth mgr attr change notification is received for attr (8) 2021/01/19 21:57:55.965176 {wncd\_x\_R0-0}{1}: [client-iplearn] [9347]: (info): MAC: 2elf.3a65.9c09 IP-learn state transition: S\_IPLEARN\_IN\_PROGRESS -> S\_IPLEARN\_COMPLETE 2021/01/19 21:57:55.965550 {wncd\_x\_R0-0}{1}: [authmgr] [9347]: (info): [2elf.3a65.9c09:capwap\_90000004] auth mgr attr change notification is received for attr (10) 2021/01/19 21:57:55.966127 {wncd\_x\_R0-0}{1}: [client-iplearn] [9347]: (info): MAC: 2elf.3a65.9c09 IP-learn state transition: S\_IPLEARN\_COMPLETE -> S\_IPLEARN\_COMPLETE 2021/01/19 21:57:55.966328 {wncd\_x\_R0-0}{1}: [client-orch-sm] [9347]: (debug): MAC: 2e1f.3a65.9c09 Received ip learn response. method: IPLEARN\_METHOD\_IP\_SNOOPING 2021/01/19 21:57:55.966413 {wncd x R0-0}{1}: [client-orch-sm] [9347]: (debug): MAC: 2e1f.3a65.9c09 Triggered L3 authentication. status = 0x0, Success 2021/01/19 21:57:55.966424 {wncd\_x\_R0-0}{1}: [client-orch-state] [9347]: (note): MAC: 2elf.3a65.9c09 Client state transition: S\_CO\_IP\_LEARN\_IN\_PROGRESS -> S\_CO\_L3\_AUTH\_IN\_PROGRESS 2021/01/19 21:57:55.967404 {wncd\_x\_R0-0}{1}: [client-auth] [9347]: (note): MAC: 2elf.3a65.9c09 L3 Authentication initiated. LWA 2021/01/19 21:57:55.967433 {wncd\_x\_R0-0}{1}: [client-auth] [9347]: (info): MAC: 2elf.3a65.9c09 Client auth-interface state transition: S\_AUTHIF\_L2\_WEBAUTH\_DONE -> S\_AUTHIF\_WEBAUTH\_PENDING 2021/01/19 21:57:55.968312 {wncd\_x\_R0-0}{1}: [sisf-packet] [9347]: (debug): RX: ARP from interface capwap\_90000004 on vlan 1 Source MAC: 2e1f.3a65.9c09 Dest MAC: ffff.ffff.ffff ARP REQUEST, ARP sender MAC: 2elf.3a65.9c09 ARP target MAC: ffff.ffff.ffff ARP sender IP: 192.168.1.17, ARP target IP: 192.168.1.17, 2021/01/19 21:57:55.968519 {wncd\_x\_R0-0}{1}: [clientiplearn] [9347]: (info): MAC: 2elf.3a65.9c09 iplearn receive client learn method update. Prev method (IP Snooping) Cur method (ARP) 2021/01/19 21:57:55.968522 {wncd\_x\_R0-0}{1}: [clientiplearn] [9347]: (info): MAC: 2elf.3a65.9c09 Client IP learn method update successful. Method: ARP IP: 192.168.1.17 2021/01/19 21:57:55.968966 {wncd\_x\_R0-0}{1}: [client-iplearn] [9347]: (info): MAC: 2elf.3a65.9c09 IP-learn state transition: S\_IPLEARN\_COMPLETE -> S\_IPLEARN\_COMPLETE 2021/01/19 21:57:57.762648 {wncd\_x\_R0-0}{1}: [client-iplearn] [9347]: (info): MAC: 2elf.3a65.9c09 iplearn receive client learn method update. Prev method (ARP) Cur method (IP Snooping) 2021/01/19 21:57:57.762650 {wncd\_x\_R0-0}{1}: [client-iplearn] [9347]: (info): MAC: 2elf.3a65.9c09 Client IP learn method update successful. Method: IP Snooping IP: 192.168.1.17 2021/01/19 21:57:57.763032 {wncd\_x\_R0-0}{1}: [client-iplearn] [9347]: (info): MAC: 2e1f.3a65.9c09 IP-learn state transition: S\_IPLEARN\_COMPLETE -> S\_IPLEARN\_COMPLETE 2021/01/19 21:58:00.992597 {wncd\_x\_R0-0}{1}: [webauth-httpd] [9347]: (info): capwap\_90000004[2elf.3a65.9c09][ 192.168.1.17]GET rcvd when in INIT state 2021/01/19 21:58:00.992617 {wncd\_x\_R0-0}{1}: [webauth-httpd] [9347]: (info): capwap\_90000004[2e1f.3a65.9c09][ 192.168.1.17]HTTP GET request 2021/01/19 21:58:00.992669 {wncd\_x\_R0-0}{1}: [webauth-httpd] [9347]: (info): capwap\_90000004[2elf.3a65.9c09][ 192.168.1.17]Parse GET, src [192.168.1.17] dst [192.168.1.15] url

[http://connectivitycheck.gstatic.com/generate\_204] 2021/01/19 21:58:00.992694 {wncd x R0-0}{1}: [webauth-httpd] [9347]: (info): capwap\_90000004[2elf.3a65.9c09][ 192.168.1.17]Retrieved useragent = Mozilla/5.0 (X11; Linux x86\_64) AppleWebKit/537.36 (KHTML, like Gecko) Chrome/60.0.3112.32 Safari/537.36 2021/01/19 21:58:00.993558 {wncd\_x\_R0-0}{1}: [auth-mgr] [9347]: (info): [2elf.3a65.9c09:capwap\_90000004] auth mgr attr change notification is received for attr (1248) 2021/01/19 21:58:00.993637 {wncd\_x\_R0-0}{1}: [auth-mgr-feat\_template] [9347]: (info): [2elf.3a65.9c09:capwap\_90000004] Check aaa acct configured 2021/01/19 21:58:00.993645 {wncd\_x\_R0-0}{1}: [auth-mgr-feat\_template] [9347]: (info): [0000.0000.0000:capwap\_90000004] access\_session\_acct\_filter\_spec is NULL 2021/01/19 21:58:00.996320 {wncd\_x\_R0-0}{1}: [auth-mgr] [9347]: (info): [2elf.3a65.9c09:capwap\_90000004] Device type for the session is detected as Linux-Workstation and old Samsung Galaxy S10e &Device name for the session is detected as Unknown Device and old Unknown Device & Old protocol map 1057 and new is 1057 2021/01/19 21:58:00.996508 {wncd\_x\_R0-0}{1}: [auth-mgr] [9347]: (info): [2elf.3a65.9c09:capwap\_90000004] DC Profile-name has been changed to Linux-Workstation 2021/01/19 21:58:00.996524 {wncd\_x\_R0-0}{1}: [auth-mgr] [9347]: (info): [2elf.3a65.9c09:capwap\_90000004] update event: Policy is not applied for this Handle 0xB7000080 2021/01/19 21:58:05.808144 {wncd\_x\_R0-0}{1}: [webauth-httpd] [9347]: (info): capwap\_90000004[2e1f.3a65.9c09][ 192.168.1.17]HTTP GET request 2021/01/19 21:58:05.808226 {wncd\_x\_R0-0}{1}: [webauth-httpd] [9347]: (info): capwap\_90000004[2e1f.3a65.9c09][ 192.168.1.17]Parse GET, src [192.168.1.17] dst [192.168.1.15] url [http://connectivitycheck.gstatic.com/generate\_204] 2021/01/19 21:58:05.808251 {wncd\_x\_R0-0}{1}: [webauth-httpd] [9347]: (info): capwap\_90000004[2e1f.3a65.9c09][ 192.168.1.17]Retrieved user-agent = Mozilla/5.0 (X11; Linux x86\_64) AppleWebKit/537.36 (KHTML, like Gecko) Chrome/60.0.3112.32 Safari/537.36 2021/01/19 21:58:05.860465 {wncd\_x\_R0-0}{1}: [webauth-httpd] [9347]: (info): capwap\_90000004[2elf.3a65.9c09][ 192.168.1.17]GET rcvd when in GET\_REDIRECT state 2021/01/19 21:58:05.860483 {wncd\_x\_R0-0}{1}: [webauth-httpd] [9347]: (info): capwap\_90000004[2e1f.3a65.9c09][ 192.168.1.17]HTTP GET request 2021/01/19 21:58:05.860534 {wncd\_x\_R0-0}{1}: [webauth-httpd] [9347]: (info): capwap\_90000004[2elf.3a65.9c09][ 192.168.1.17] Parse GET, src [192.168.1.17] dst [192.168.1.15] url [http://connectivitycheck.gstatic.com/generate\_204] 2021/01/19 21:58:05.860559 {wncd\_x\_R0-0}{1}: [webauth-httpd] [9347]: (info): capwap\_90000004[2e1f.3a65.9c09][ 192.168.1.17]Retrieved useragent = Mozilla/5.0 (X11; Linux x86\_64) AppleWebKit/537.36 (KHTML, like Gecko) Chrome/60.0.3112.32 Safari/537.36 2021/01/19 21:58:06.628209 {wncd\_x\_R0-0}{1}: [webauth-httpd] [9347]: (info): capwap\_90000004[2e1f.3a65.9c09][ 192.168.1.17]GET rcvd when in GET\_REDIRECT state 2021/01/19 21:58:06.628228 {wncd\_x\_R0-0}{1}: [webauth-httpd] [9347]: (info): capwap\_90000004[2e1f.3a65.9c09][ 192.168.1.17]HTTP GET request 2021/01/19 21:58:06.628287 {wncd\_x\_R0-0}{1}: [webauth-httpd] [9347]: (info): capwap\_90000004[2elf.3a65.9c09][ 192.168.1.17] Parse GET, src [192.168.1.17] dst [192.0.2.1] url [https://192.0.2.1:443/login.html?redirect=http://connectivitycheck.gstatic.com/generate\_204] 2021/01/19 21:58:06.628316 {wncd\_x\_R0-0}{1}: [webauth-httpd] [9347]: (info): capwap\_90000004[2e1f.3a65.9c09][ 192.168.1.17]Retrieved user-agent = Mozilla/5.0 (Linux; Android 11; SM-G970F) AppleWebKit/537.36 (KHTML, like Gecko) Chrome/87.0.4280.141 Mobile Safari/537.36 2021/01/19 21:58:06.628832 {wncd\_x\_R0-0}{1}: [webauth-page] [9347]: (info): capwap\_90000004[2elf.3a65.9c09][ 192.168.1.17]Sending Webauth login form, len 8077 2021/01/19 21:58:06.629613 {wncd\_x\_R0-0}{1}: [auth-mgr] [9347]: (info): [2elf.3a65.9c09:capwap\_90000004] auth mgr attr change notification is received for attr (1248) 2021/01/19 21:58:06.629699 {wncd\_x\_R0-0}{1}: [auth-mgr-feat\_template] [9347]: (info): [2elf.3a65.9c09:capwap\_90000004] Check aaa acct configured 2021/01/19 21:58:06.629709 {wncd\_x\_R0-0}{1}: [auth-mgr-feat\_template] [9347]: (info): [0000.0000.0000:capwap\_90000004] access\_session\_acct\_filter\_spec\_is\_NULL 2021/01/19 21:58:06.633058 {wncd\_x\_R0-0}{1}: [auth-mgr] [9347]: (info): [2elf.3a65.9c09:capwap\_90000004] Device type for the session is detected as Samsung Galaxy S10e and old Linux-Workstation & Device name for the session is detected as Unknown Device and old Unknown Device & Old protocol map 1057 and new is 1057 2021/01/19 21:58:06.633219 {wncd\_x\_R0-0}{1}: [auth-mgr] [9347]: (info): [2elf.3a65.9c09:capwap\_90000004] DC Profile-name has been changed to Samsung Galaxy S10e 2021/01/19 21:58:06.633231 {wncd\_x\_R0-0}{1}: [auth-mgr] [9347]: (info): [2elf.3a65.9c09:capwap\_90000004] update event: Policy is not applied for this Handle  $\label{eq:scalar} 0xB7000080 \ 2021/01/19 \ 21:58:06.719502 \ \{wncd_x_R0-0\}\{1\}: \ [webauth-httpd] \ [9347]: \ (info): \ (info): \ (inf$ capwap\_90000004[2e1f.3a65.9c09][ 192.168.1.17]GET rcvd when in LOGIN state 2021/01/19 21:58:06.719521 {wncd\_x\_R0-0}{1}: [webauth-httpd] [9347]: (info): capwap\_90000004[2elf.3a65.9c09][ 192.168.1.17]HTTP GET request 2021/01/19 21:58:06.719591 {wncd\_x\_R0-0}{1}: [webauth-httpd] [9347]: (info): capwap\_90000004[2e1f.3a65.9c09][ 192.168.1.17]Parse GET, src [192.168.1.17] dst [192.0.2.1] url [https://192.0.2.1:443/favicon.ico] 2021/01/19 21:58:06.719646 {wncd\_x\_R0-0}{1}: [webauth-httpd] [9347]: (info): capwap\_90000004[2elf.3a65.9c09][ 192.168.1.17]Retrieved user-agent = Mozilla/5.0 (Linux; Android 11; SM-G970F) AppleWebKit/537.36 (KHTML, like Gecko) Chrome/87.0.4280.141 Mobile Safari/537.36 2021/01/19 21:58:06.720038 {wncd\_x\_R0-0}{1}: [webauth-error] [9347]: (info): capwap\_90000004[2e1f.3a65.9c09][ 192.168.1.17]Parse logo GET, File "/favicon.ico" not found 2021/01/19 21:58:06.720623 {wncd\_x\_R0-0}{1}: [auth-mgr] [9347]: (info): [2elf.3a65.9c09:capwap\_90000004] auth mgr attr change notification is received for attr (1248) 2021/01/19 21:58:06.720707 {wncd\_x\_R0-0}{1}: [auth-mgr-feat\_template] [9347]: (info): [2elf.3a65.9c09:capwap\_90000004] Check aaa acct configured 2021/01/19 21:58:06.720716 {wncd\_x\_R0-0}{1}: [auth-mgr-feat\_template] [9347]: (info): [0000.0000.0000:capwap\_90000004] access session acct\_filter\_spec is NULL 2021/01/19 21:58:06.724036 {wncd\_x\_R0-0}{1}: [auth-mgr] [9347]: (info): [2elf.3a65.9c09:capwap\_90000004] Device type for the session is detected as Samsung Galaxy S10e and old Samsung Galaxy S10e & Device name for the session is detected as Unknown Device and old Unknown Device & Old protocol map 1057 and new is 1057 2021/01/19 21:58:06.746127 {wncd\_x\_R0-0}{1}: [webauth-httpd] [9347]: (info): capwap\_90000004[2e1f.3a65.9c09][ 192.168.1.17]GET rcvd when in LOGIN state 2021/01/19 21:58:06.746145 {wncd\_x\_R0-0}{1}: [webauth-httpd] [9347]: (info): capwap\_90000004[2e1f.3a65.9c09][ 192.168.1.17]HTTP GET request 2021/01/19 21:58:06.746197 {wncd\_x\_R0-0}{1}: [webauth-httpd] [9347]: (info): capwap\_90000004[2elf.3a65.9c09][ 192.168.1.17]Parse GET, src [192.168.1.17] dst [192.0.2.1] url [https://192.0.2.1:443/favicon.ico] 2021/01/19 21:58:06.746225 {wncd\_x\_R0-0}{1}: [webauth-httpd] [9347]: (info): capwap\_90000004[2elf.3a65.9c09][ 192.168.1.17]Retrieved user-agent = Mozilla/5.0 (Linux; Android 11; SM-G970F) AppleWebKit/537.36 (KHTML, like Gecko) Chrome/87.0.4280.141 Mobile Safari/537.36 2021/01/19 21:58:06.746612 {wncd\_x\_R0-0}{1}: [webauth-error] [9347]: (info): capwap\_90000004[2elf.3a65.9c09][ 192.168.1.17]Parse logo GET, File "/favicon.ico" not found 2021/01/19 21:58:06.747105 {wncd\_x\_R0-0}{1}: [auth-mgr] [9347]: (info): [2elf.3a65.9c09:capwap\_90000004] auth mgr attr change notification is received for attr (1248) 2021/01/19 21:58:06.747187 {wncd\_x\_R0-0}{1}: [auth-mgr-feat\_template] [9347]: (info): [2elf.3a65.9c09:capwap\_90000004] Check aaa acct configured 2021/01/19 21:58:06.747197 {wncd\_x\_R0-0}{1}: [auth-mgr-feat\_template] [9347]: (info): [0000.0000.0000:capwap\_90000004] access\_session\_acct\_filter\_spec is NULL 2021/01/19 21:58:06.750598 {wncd\_x\_R0-0}{1}: [auth-mgr] [9347]: (info): [2elf.3a65.9c09:capwap\_90000004] Device type for the session is detected as Samsung Galaxy S10e and old Samsung Galaxy S10e &Device name for the session is detected as Unknown Device and old Unknown Device & Old protocol map 1057 and new is 1057 2021/01/19 21:58:15.902342 {wncd\_x\_R0-0}{1}: [webauth-httpd] [9347]: (info): capwap\_90000004[2e1f.3a65.9c09][ 192.168.1.17]GET rcvd when in LOGIN state 2021/01/19 21:58:15.902360 {wncd\_x\_R0-0}{1}: [webauth-httpd] [9347]: (info): capwap\_90000004[2e1f.3a65.9c09][ 192.168.1.17]HTTP GET request 2021/01/19 21:58:15.902410 {wncd\_x\_R0-0}{1}: [webauth-httpd] [9347]: (info): capwap\_90000004[2elf.3a65.9c09][ 192.168.1.17]Parse GET, src [192.168.1.17] dst [192.168.1.15] url [http://connectivitycheck.gstatic.com/generate\_204] 2021/01/19 21:58:15.902435 {wncd\_x\_R0-0}{1}: [webauth-httpd] [9347]: (info): capwap\_90000004[2elf.3a65.9c09][ 192.168.1.17]Retrieved useragent = Mozilla/5.0 (X11; Linux x86\_64) AppleWebKit/537.36 (KHTML, like Gecko) Chrome/60.0.3112.32 Safari/537.36 2021/01/19 21:58:15.903173 {wncd x R0-0}{1}: [auth-mgr] [9347]: (info): [2elf.3a65.9c09:capwap\_90000004] auth mgr attr change notification is received for attr (1248) 2021/01/19 21:58:15.903252 {wncd\_x\_R0-0}{1}: [auth-mgr-feat\_template] [9347]: (info): [2elf.3a65.9c09:capwap\_90000004] Check aaa acct configured 2021/01/19 21:58:15.903261 {wncd\_x\_R0-0}{1}: [auth-mgr-feat\_template] [9347]: (info): [0000.0000.0000:capwap\_90000004] access\_session\_acct\_filter\_spec is NULL 2021/01/19 21:58:15.905950 {wncd\_x\_R0-0}{1}: [auth-mgr] [9347]: (info): [2elf.3a65.9c09:capwap\_90000004] Device type for the session is detected as Linux-Workstation and old Samsung Galaxy S10e &Device name for the session is detected as Unknown Device and old Unknown Device & Old protocol map 1057 and new is 1057 2021/01/19 21:58:15.906112 {wncd\_x\_R0-0}{1}: [auth-mgr] [9347]: (info): [2e1f.3a65.9c09:capwap\_90000004] DC Profile-name has been changed to Linux-Workstation 2021/01/19 21:58:15.906125 {wncd\_x\_R0-0}{1}: [auth-mgr] [9347]: (info): [2elf.3a65.9c09:capwap\_90000004] update event: Policy is not applied for this Handle 0xB7000080 2021/01/19 21:58:16.357093 {wncd\_x\_R0-0}{1}: [webauth-httpd] [9347]: (info): capwap\_90000004[2elf.3a65.9c09][ 192.168.1.17]POST rcvd when in LOGIN state 2021/01/19 21:58:16.357443 {wncd\_x\_R0-0}{1}: [sadb-attr] [9347]: (info): Removing ipv6 addresses from the attr list -1560276753,sm\_ctx = 0x50840930, num\_ipv6 = 1 2021/01/19 21:58:16.357674 {wncd\_x\_R0-0}{1}: [caaa-authen] [9347]: (info): [CAAA:AUTHEN:b7000080] DEBUG: mlist=ldapauth for type=0 2021/01/19 21:58:16.374292 {wncd\_x\_R0-0}{1}: [auth-mgr] [9347]: (info): [2elf.3a65.9c09:capwap\_90000004] Authc success from WebAuth, Auth event success 2021/01/19 21:58:16.374412 {wncd\_x\_R0-0}{1}: [ewlc-infra-evq] [9347]: (note): Authentication Success. Resolved Policy bitmap:0 for client 2e1f.3a65.9c09 2021/01/19 21:58:16.374442 {wncd\_x\_R0-0}{1}: [client-auth] [9347]: (info): MAC: 2elf.3a65.9c09 Client auth-interface state transition: S\_AUTHIF\_WEBAUTH\_PENDING -> S\_AUTHIF\_WEBAUTH\_PENDING 2021/01/19 21:58:16.374568 {wncd\_x\_R0-0}{1}: [aaa-attr-inf] [9347]: (info): << username 0 "Nico">> 2021/01/19 21:58:16.374574

{wncd\_x\_R0-0}{1}: [aaa-attr-inf] [9347]: (info): << sam-account-name 0 "Nico">> 2021/01/19 21:58:16.374584 {wncd\_x\_R0-0}{1}: [aaa-attr-inf] [9347]: (info): << method 0 1 [webauth]>> 2021/01/19 21:58:16.374592 {wncd\_x\_R0-0}{1}: [aaa-attr-inf] [9347]: (info): << clid-mac-addr 0 2e 1f 3a 65 9c 09 >> 2021/01/19 21:58:16.374597 {wncd\_x\_R0-0}{1}: [aaa-attr-inf] [9347]: (info): << intf-id 0 2415919108 (0x90000004)>> 2021/01/19 21:58:16.374690 {wncd\_x\_R0-0}{1}: [auth-mgr] [9347]: (info): [2elf.3a65.9c09:capwap\_90000004] auth mgr attr change notification is received for attr (450) 2021/01/19 21:58:16.374797 {wncd\_x\_R0-0}{1}: [auth-mgr] [9347]: (info): [2e1f.3a65.9c09:capwap\_90000004] Received User-Name Nico for client 2e1f.3a65.9c09 2021/01/19 21:58:16.375294 {wncd\_x\_R0-0}{1}: [webauth-acl] [9347]: (info): capwap\_90000004[2e1f.3a65.9c09][ 192.168.1.17]Applying IPv4 logout ACL via SVM, name: IP-Adm-V4-LOGOUT-ACL, priority: 51, IIF-ID: 0 2021/01/19 21:58:16.376120 {wncd\_x\_R0-0}{1}: [epm-redirect] [9347]: (info): [0000.0000.0000:unknown] URL-Redirect-ACL = IP-Adm-V4-LOGOUT-ACL 2021/01/19 21:58:16.377322 {wncd\_x\_R0-0}{1}: [webauth-page] [9347]: (info): capwap\_90000004[2elf.3a65.9c09][ 192.168.1.17]HTTP/1.0 200 OK 2021/01/19 21:58:16.378405 {wncd\_x\_R0-0}{1}: [client-auth] [9347]: (note): MAC: 2elf.3a65.9c09 L3 Authentication Successful. ACL: [] 2021/01/19 21:58:16.378426 {wncd\_x\_R0-0}{1}: [client-auth] [9347]: (info): MAC: 2elf.3a65.9c09 Client auth-interface state transition: S\_AUTHIF\_WEBAUTH\_PENDING -> S\_AUTHIF\_WEBAUTH\_DONE 2021/01/19 21:58:16.379181 {wncd\_x\_R0-0}{1}: [ewlc-qos-client] [9347]: (info): MAC: 2elf.3a65.9c09 Client QoS add mobile cb 2021/01/19 21:58:16.379323 {wncd x R0-0}{1}: [ewlc-gos-client] [9347]: (info): MAC: 2elf.3a65.9c09 No QoS PM Name or QoS Level received from SANet for pm\_dir:0. Check client is fastlane, otherwise set pm name to none 2021/01/19 21:58:16.379358 {wncd\_x\_R0-0}{1}: [ewlc-qosclient] [9347]: (info): MAC: 2elf.3a65.9c09 No QoS PM Name or QoS Level received from SANet for pm\_dir:1. Check client is fastlane, otherwise set pm name to none 2021/01/19 21:58:16.379442 {wncd\_x\_R0-0}{1}: [client-auth] [9347]: (note): MAC: 2elf.3a65.9c09 ADD MOBILE sent. Client state flags: 0x8 BSSID: MAC: f80f.6f15.66ae capwap IFID: 0x90000004 2021/01/19 21:58:16.380547 {wncd\_x\_R0-0}{1}: [errmsg] [9347]: (info): %CLIENT\_ORCH\_LOG-6-CLIENT\_ADDED\_TO\_RUN\_STATE: Username entry (Nico) joined with ssid (webauth) for device with MAC: 2elf.3a65.9c09 2021/01/19 21:58:16.380729 {wncd\_x\_R0-0}{1}: [aaa-attr-inf] [9347]: (info): [ Applied attribute :bsn-vlaninterface-name 0 "1" ] 2021/01/19 21:58:16.380736 {wncd\_x\_R0-0}{1}: [aaa-attr-inf] [9347]: (info): [ Applied attribute : timeout 0 86400 (0x15180) ] 2021/01/19 21:58:16.380812 {wncd\_x\_R0-0}{1}: [aaa-attr-inf] [9347]: (info): [ Applied attribute : url-redirect-acl 0 "IP-Adm-V4-LOGOUT-ACL" ] 2021/01/19 21:58:16.380969 {wncd\_x\_R0-0}{1}: [ewlc-qos-client] [9347]: (info): MAC: 2elf.3a65.9c09 Client QoS run state handler 2021/01/19 21:58:16.381033 {wncd\_x\_R0-0}{1}: [rog-proxy-capwap] [9347]: (debug): Managed client RUN state notification: 2elf.3a65.9c09 2021/01/19 21:58:16.381152 {wncd\_x\_R0-0}{1}: [client-orch-state] [9347]: (note): MAC: 2elf.3a65.9c09 Client state transition: S\_CO\_L3\_AUTH\_IN\_PROGRESS -> S\_CO\_RUN 2021/01/19 21:58:16.385252 {wncd x R0-0}{1}: [ewlc-gos-client] [9347]: (info): MAC: 2elf.3a65.9c09 Client QoS dpath run params 2021/01/19 21:58:16.385321 {wncd\_x\_R0-0}{1}: [avc-afc] [9347]: (debug): AVC enabled for client 2e1f.3a65.9c09

### Como verificar a conectividade de 9800 para LDAP

Você pode fazer uma captura incorporada no 9800 para ver qual tráfego está indo para LDAP.

Para fazer uma captura da WLC, navegue para **Troubleshooting > Packet Capture** e clique em **+Add**. Escolha a porta de uplink e inicie a captura.

| ¢          | Cisco Cisco | Catalyst 9 | 9800-CL Wirel               | ess Controller      |
|------------|----------------------------------------------------------------------------------------------------|------------|-----------------------------|---------------------|
| Q          | Search Menu Items                                                                                                    | Trou       | ubleshooting - > P          | Packet Capture      |
|            | Dashboard                                                                                                    |            | + Add X Delet               | te                  |
|            | Monitoring                                                                                                    | >          | Capture v<br>Name           | Interface           |
| Z          | Configuration                                                                                                    | >          | <ul> <li>■ 0 ▶ ▶</li> </ul> | 10 v items per page |
| <u>(</u> ) | Administration                                                                                                    | >          |                             |                     |
| ©          | Licensing                                                                                                    |            |                             |                     |
| X          | Troubleshooting                                                                                                    |            |                             |                     |

Aqui está um exemplo de autenticação de sucesso para o usuário Nico

| Idap |                    |               |               |          |           |                                                                                                    |
|------|--------------------|---------------|---------------|----------|-----------|----------------------------------------------------------------------------------------------------|
| D.   | Time               | Source        | Destination   | Protocol | Length La | Info                                                                                                |
| 86   | 96 22:58:16.412748 | 192.168.1.15  | 192.168.1.192 | LDAP     | 108       | bindRequest(1) "Administrator@lab.com" simple                                                       |
| 86   | 97 22:58:16.414425 | 192.168.1.192 | 192.168.1.15  | LDAP     | 88        | bindResponse(1) success                                                                             |
| 86   | 99 22:58:16.419645 | 192.168.1.15  | 192.168.1.192 | LDAP     | 128       | <pre>searchRequest(2) "CN=Users,DC=lab,DC=com" wholeSubtree</pre>                                   |
| 87   | 00 22:58:16.420536 | 192.168.1.192 | 192.168.1.15  | LDAP     | 1260      | <pre>searchResEntry(2) "CN=Nico,CN=Users,DC=lab,DC=com"   searchResDone(2) success [1 result]</pre> |
| 87   | 01 22:58:16.422383 | 192.168.1.15  | 192.168.1.192 | LDAP     | 117       | <pre>bindRequest(3) "CN=Nico,CN=Users,DC=lab,DC=com" simple</pre>                                   |
| 87   | 02 22:58:16.423513 | 192.168.1.192 | 192.168.1.15  | LDAP     | 88        | bindResponse(3) success                                                                             |

Os 2 primeiros pacotes representam a ligação da WLC ao banco de dados LDAP, ou seja, a WLC que está se autenticando no banco de dados com o usuário admin (para poder executar uma pesquisa).

Esses 2 pacotes LDAP representam a WLC que faz uma pesquisa no DN base (aqui CN=Users,DC=lab,DC=com). O interior do pacote contém um filtro para o nome de usuário (aqui "Nico"). O banco de dados LDAP retorna os atributos do usuário como um sucesso

Os últimos 2 pacotes representam a WLC que está tentando se autenticar com essa senha de usuário para testar se a senha é a correta.

#### 1. Colete o EPC e verifique se "sAMAccountName" foi aplicado como filtro:

| 55 16:23:25.359966 10.106.38.195                                | 10.127.209.57                  | LDAP                | bindResponse(1) success                                                                      |  |  |  |
|-----------------------------------------------------------------|--------------------------------|---------------------|----------------------------------------------------------------------------------------------|--|--|--|
| 57 16:23:25.359966 10.127.209.57                                | 10.106.38.195                  | LDAP                | searchRequest(2) "CN=users,DC=cciew,DC=local" wholeSubtree                                   |  |  |  |
| 58 16:23:25.360973 10.106.38.195                                | 10.127.209.57                  | LDAP                | searchResEntry(2) "ON=vk1, CN=Users, DC=cciew, DC=local"   searchResDone(2) success [2 resu_ |  |  |  |
| 247 16:23:40.117990 10.127.209.57                               | 10.106.38.195                  | LDAP                | bindRequest(1) "vk1" simple                                                                  |  |  |  |
| 248 16:23:40.119988 10.106.38.195                               | 10.127.209.57                  | LDAP                | bindResponse(1) success                                                                      |  |  |  |
| 258 16-22-48 128088 18 127 280 57                               | 10 106 28 105                  | LDAD                | coarchDoquect(2) "(M-ucarc DC-coim, DC-local" shaleSubtree                                   |  |  |  |
| > Frame 57: 151 bytes on wire (1208 bits), 151 b                | sytes captured (1208 bits)     |                     |                                                                                              |  |  |  |
| Ethernet II, Src: cc:7f:76:65:42:6b (cc:7f:76:                  | 65:42:6b), Dst: Cisco_33:28:ff | (00:25:45:33:28:ff) |                                                                                              |  |  |  |
| > 802.10 Virtual LAN, PRI: 0, DEI: 0, ID: 263                   |                                |                     |                                                                                              |  |  |  |
| > Internet Protocol Version 4, Src: 10.127.209.5                | 7, Dst: 10.106.38.195          |                     |                                                                                              |  |  |  |
| > Transmission Control Protocol, Src Port: 64371                | , Dst Port: 389, Seq: 26, Ack: | 23, Len: 81         |                                                                                              |  |  |  |
| <ul> <li>Lightweight Directory Access Protocol</li> </ul>       |                                |                     |                                                                                              |  |  |  |
| <ul> <li>LDAPMessage searchRequest(2) "CN=users,DC=c</li> </ul> | ciew,DC=local" wholeSubtree    |                     |                                                                                              |  |  |  |
| messageID: 2                                                    |                                |                     |                                                                                              |  |  |  |
| <ul> <li>protocolOp: searchRequest (3)</li> </ul>               |                                |                     |                                                                                              |  |  |  |
| v searchRequest                                                 |                                |                     |                                                                                              |  |  |  |
| baseObject: CN=users,DC=cciew,DC=lo                             | cal                            |                     |                                                                                              |  |  |  |
| scope: wholeSubtree (2)                                         |                                |                     |                                                                                              |  |  |  |
| derefAliases: neverDerefAliases (0)                             |                                |                     |                                                                                              |  |  |  |
| sizeLimit: 0                                                    |                                |                     |                                                                                              |  |  |  |
| timeLimit: 0                                                    |                                |                     |                                                                                              |  |  |  |
| typesOnly: False                                                | 7                              |                     |                                                                                              |  |  |  |
| <ul> <li>Filter: (sAMAccountName=vkokila)</li> </ul>            |                                |                     |                                                                                              |  |  |  |
| v filter: and (0)                                               |                                |                     |                                                                                              |  |  |  |
| v and: (sAMAccountName=vkokila)                                 |                                |                     |                                                                                              |  |  |  |
| ✓ and: 1 item                                                   | -                              |                     |                                                                                              |  |  |  |
| Filter: (sAMAccountName=vkokila)                                |                                |                     |                                                                                              |  |  |  |
| y and item: equalitedatch (3)                                   |                                |                     |                                                                                              |  |  |  |
| <pre>v equalityMatch</pre>                                      |                                |                     |                                                                                              |  |  |  |
| attributeDesc: sA                                               | MAccountName                   |                     |                                                                                              |  |  |  |
| assertionValue: vi                                              | kokila                         |                     |                                                                                              |  |  |  |
|                                                                 |                                |                     |                                                                                              |  |  |  |

Se o filtro mostrar "cn" e se "sAMAccountName" estiver sendo usado como o nome de usuário, a

autenticação falhará.

Reconfigure o atributo de mapa Idap da cli da WLC.

2. Certifique-se de que o servidor retorne "userPassword" em texto não criptografado, caso contrário a autenticação falhará.

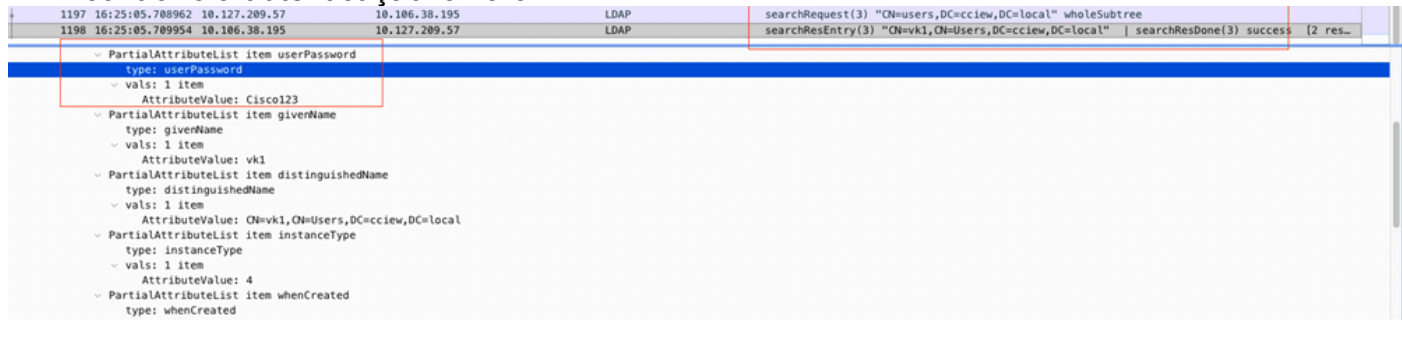

3. Use a ferramenta ldp.exe no servidor para validar as informações do DN base.

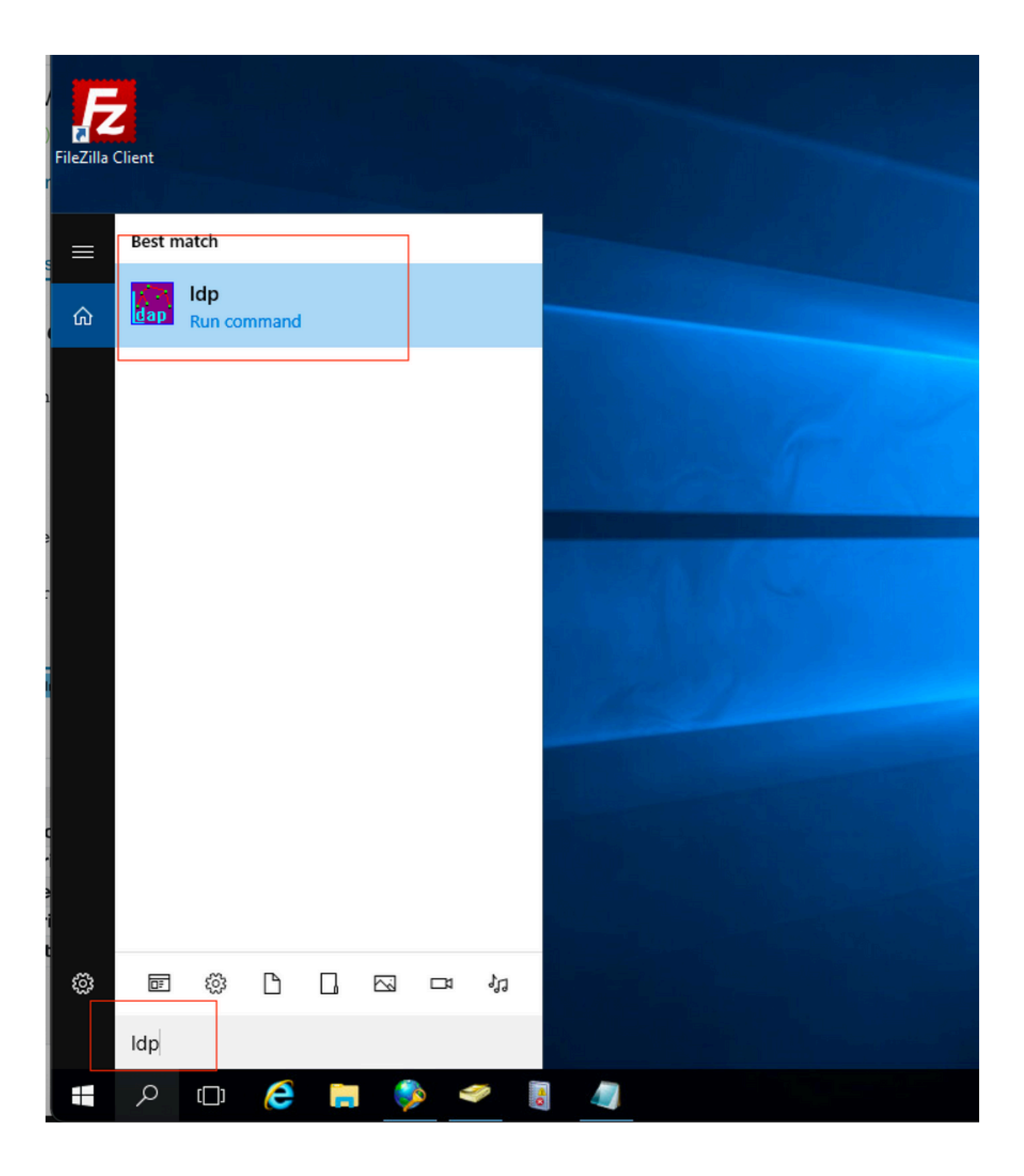

| 🔝 Ldp                  |                                               | _ |   | × |
|------------------------|-----------------------------------------------|---|---|---|
| Connection Browse View | Options Utilities Help                        |   |   |   |
| Connect                |                                               |   |   |   |
| Bind Ctrl+B            |                                               |   |   |   |
| New Ctd. N             |                                               |   |   |   |
| Save                   |                                               |   |   |   |
| Save As                |                                               |   |   |   |
| Exit                   |                                               |   |   | T |
|                        | -                                             |   |   |   |
|                        |                                               |   |   |   |
|                        |                                               |   |   |   |
|                        |                                               |   |   |   |
|                        |                                               |   | _ |   |
| AP Ldp                 |                                               |   |   | × |
| Connection Browse View | Options Utilities Help                        |   |   |   |
|                        |                                               |   |   |   |
|                        |                                               |   |   |   |
|                        |                                               |   |   |   |
|                        |                                               |   |   |   |
|                        |                                               |   |   |   |
|                        | Bind                                          |   |   |   |
|                        | User: administrator                           |   |   |   |
|                        | Password:                                     |   |   |   |
|                        | Domain: CCIEW                                 |   |   |   |
|                        | Bind type<br>Bind as currently logged on user |   |   |   |
|                        | Bind us carrently logged on user              |   |   |   |
|                        | O Simple bind                                 |   |   |   |
|                        | O Advanced (DIGEST)                           |   |   |   |
|                        | Encrypt traffic after bind                    |   |   |   |
|                        | Advanced Cancel OK                            |   |   |   |
|                        |                                               |   |   |   |
|                        |                                               |   |   |   |

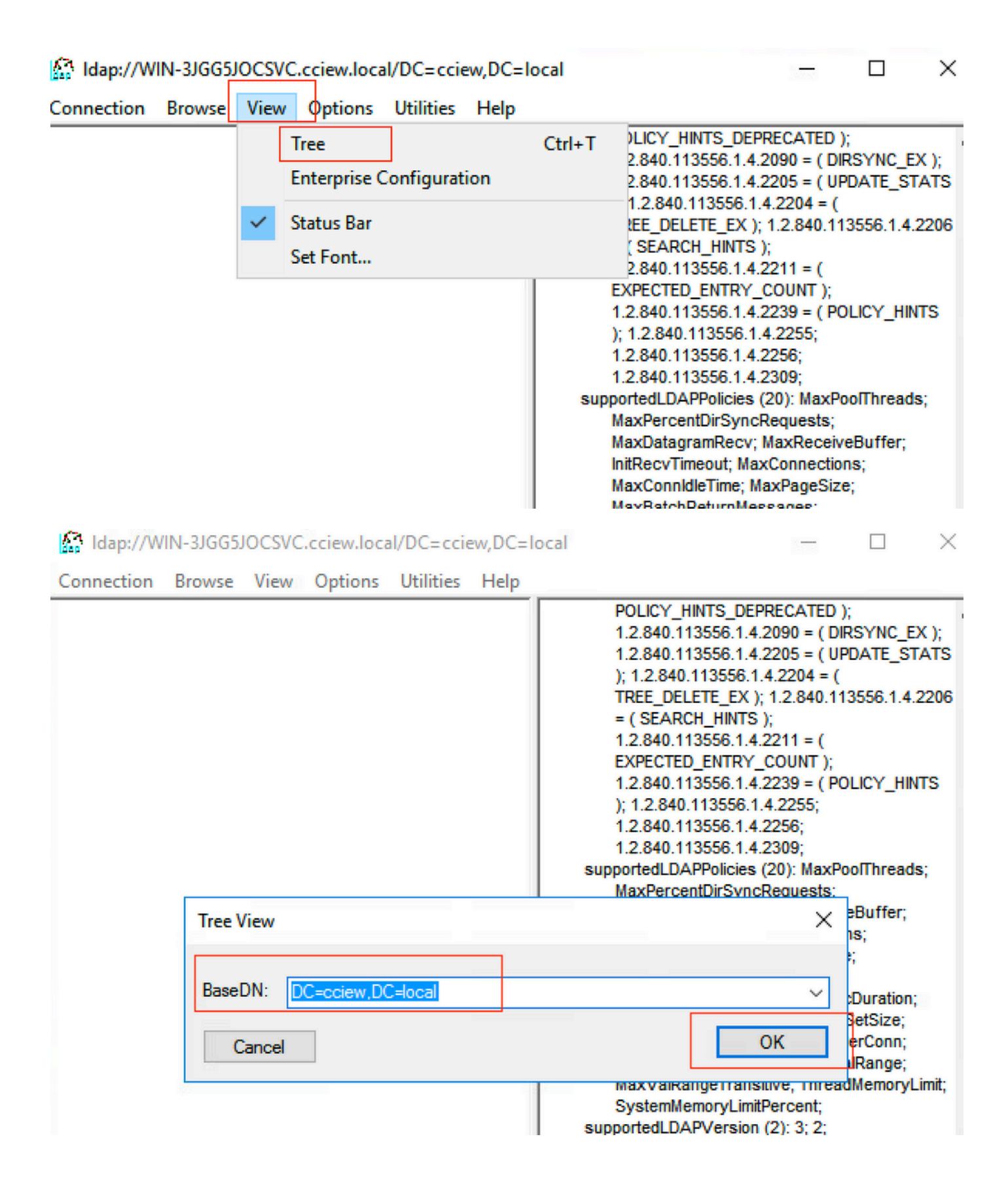

#### Idap://WIN-3JGG5JOCSVC.cciew.local/DC=cciew.DC=local

Connection Browse View Options Utilities Help

DC=cciew,DC=local adminCount: 1; CN=Builtin,DC=cciew,DC=local CN=Computers,DC=cciew,DC=local OU=Domain Controllers, DC=cciew, DC=local CN=ForeignSecurityPrincipals,DC=cciew,DC=loca CN=Infrastructure,DC=cciew,DC=local CN=Keys,DC=cciew,DC=local CN=LostAndFound,DC=cciew,DC=local CN=Managed Service Accounts, DC=cciew, DC=lo CN=NTDS Quotas, DC=cciew, DC=local CN=Program Data, DC=cciew, DC=local CN=System, DC=cciew, DC=local CN=TPM Devices, DC=cciew, DC=local CN=Administrator, CN=Users, DC=cciew, DC=le CN=Allowed RODC Password Replication Grou CN=Cert Publishers, CN=Users, DC=cciew, DC= CN=Cloneable Domain Controllers.CN=Users. CN=DefaultAccount, CN=Users, DC=cciew, DC= CN=Denied RODC Password Replication Group CN=DnsAdmins, CN=Users, DC=cciew, DC=loc CN=DnsUpdateProxy, CN=Users, DC=cciew, DC CN=Domain Admins, CN=Users, DC=cciew, DC CN=Domain Computers, CN=Users, DC=cciew, CN=Domain Controllers, CN=Users, DC=cciew, CN=Domain Guests, CN=Users, DC=cciew, DC= CN=Domain Users, CN=Users, DC=cciew, DC=I CN=Enterprise Admins, CN=Users, DC=cciew, D CN=Enterprise Key Admins, CN=Users, DC=ccie CN=Enterprise Read-only Domain Controllers, CN=Group Policy Creator Owners, CN=Users, D CN=Guest, CN=Users, DC=cciew, DC=local CN=kanu, CN=Users, DC=cciew, DC=local CN=Key Admins, CN=Users, DC=cciew, DC=loc CN=krbtgt,CN=Users,DC=cciew,DC=local

badPasswordTime: 0 (never); badPwdCount: 0; cn: vk1; codePage: 0; countryCode: 0: displayName: vk1; distinguishedName: CN=vk1.CN=Users.DC=cciew.DC=local: dSCorePropagationData (2): 29-09-2021 15:16:40 India Standard Time; 0x0 = ( ); givenName: vk1: instanceType: 0x4 = ( WRITE ); lastLogoff: 0 (never) lastLogon: 0 (never); logonCount 0 memberOf (4): CN=Domain Admins, CN=Users, DC=cciew, DC=local; CN=Enterprise Admins, CN=Users, DC=cciew, DC=local; CN=Schema Admins, CN=Users, DC=cciew, DC=local; CN=Administrators, CN=Builtin, DC=cciew, DC=local; name: vk1: objectCategory: CN=Person,CN=Schema,CN=Configuration,DC=cciew,DC=local; objectClass (4): top; person; organizationalPerson; user; objectGUID: 1814f794-025e-4378-abed-66ff78a4a4d3: objectSid: S-1-5-21-1375146846-274930181-3003521951-1120; primaryGroupID: 513 = ( GROUP\_RID\_USERS ); pwdLastSet: 27-09-2021 22:56:11 India Standard Time sAMAccountName: vkokila; sAMAccountType: 805306368 = ( NORMAL\_USER\_ACCOUNT ); userAccountControl: 0x10200 = ( NORMAL\_ACCOUNT | DONT\_EXPIRE\_PASSWD ); userPassword: Cisco123: userPrincipalName: vk1@cciew.local; uSNChanged: 160181; uSNCreated: 94284; whenChanged: 29-09-2021 15:16:40 India Standard Time; whenCreated: 25-12-2020 16:25:53 India Standard Time; Expanding base 'CN=Users,DC=cciew,DC=local'... Getting 1 entri Dn: CN=Users,DC=cciew,DC=local cn: Users description: Default container for upgraded user accounts; distinguishedName: CN=Users.DC=cciew.DC=local dSCorePropagationData (2): 29-09-2019 01:09:51 India Standard Time; 0x1 = ( NEW\_SD ); instanceType: 0x4 = ( WRITE ); isCriticalSystemObject: TRUE;

name: Users;

objectCategory: CN=Container, CN=Schema, CN=Configuration, DC=cciew, DC=local;

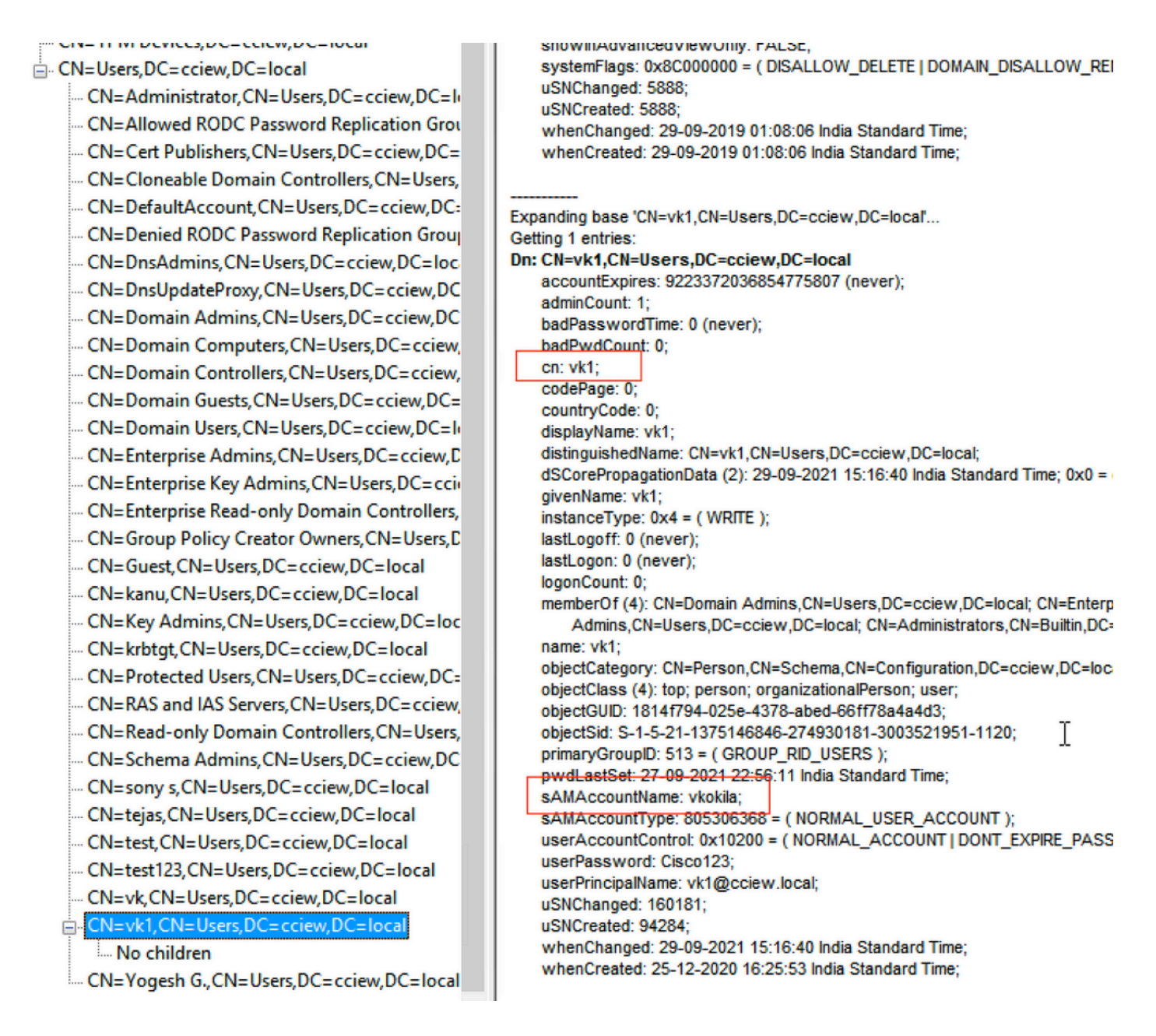

#### 4. Verificar estatísticas do servidor e MAP de atributos

#### C9800-40-K9#show ldap server all

| Server Information for ldap |                                                |  |  |  |  |
|-----------------------------|------------------------------------------------|--|--|--|--|
|                             |                                                |  |  |  |  |
| Server name                 | :ldap                                          |  |  |  |  |
| Server Address              | :10.106.38.195                                 |  |  |  |  |
| Server listening Port       | :389                                           |  |  |  |  |
| Bind Root-dn                | :vkl                                           |  |  |  |  |
| Server mode                 | :Non-Secure                                    |  |  |  |  |
| Cipher Suite                | :0x00                                          |  |  |  |  |
| Authentication Seq          | :Search first. Then Bind/Compare password next |  |  |  |  |

:CN=users,DC=cciew,DC=local Base-Dn :Person Object Class Attribute map :VK Request timeout :30 Deadtime in Mins :0 State :ALIVE \_\_\_\_\_ \* LDAP STATISTICS \* Total messages [Sent:2, Received:3] Response delay(ms) [Average:2, Maximum:2] Total search [Request:1, ResultEntry:1, ResultDone:1] Total bind [Request:1, Response:1] Total extended [Request:0, Response:0] Total compare [Request:0, Response:0] Search [Success:1, Failures:0] Bind [Success:1, Failures:0] Missing attrs in Entry [0] Connection [Closes:0, Aborts:0, Fails:0, Timeouts:0] -----No. of active connections :0 -----

# Referências

Exemplo de configuração de EAP local no 9800

### Sobre esta tradução

A Cisco traduziu este documento com a ajuda de tecnologias de tradução automática e humana para oferecer conteúdo de suporte aos seus usuários no seu próprio idioma, independentemente da localização.

Observe que mesmo a melhor tradução automática não será tão precisa quanto as realizadas por um tradutor profissional.

A Cisco Systems, Inc. não se responsabiliza pela precisão destas traduções e recomenda que o documento original em inglês (link fornecido) seja sempre consultado.